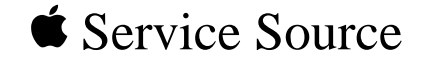

# Macintosh Quadra 610/ Centris 610/WS 60

Macintosh Quadra 610 DOS Compatible Macintosh Quadra 610 Macintosh Centris 610 Workgroup Server 60

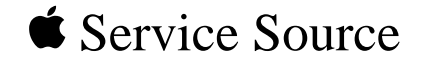

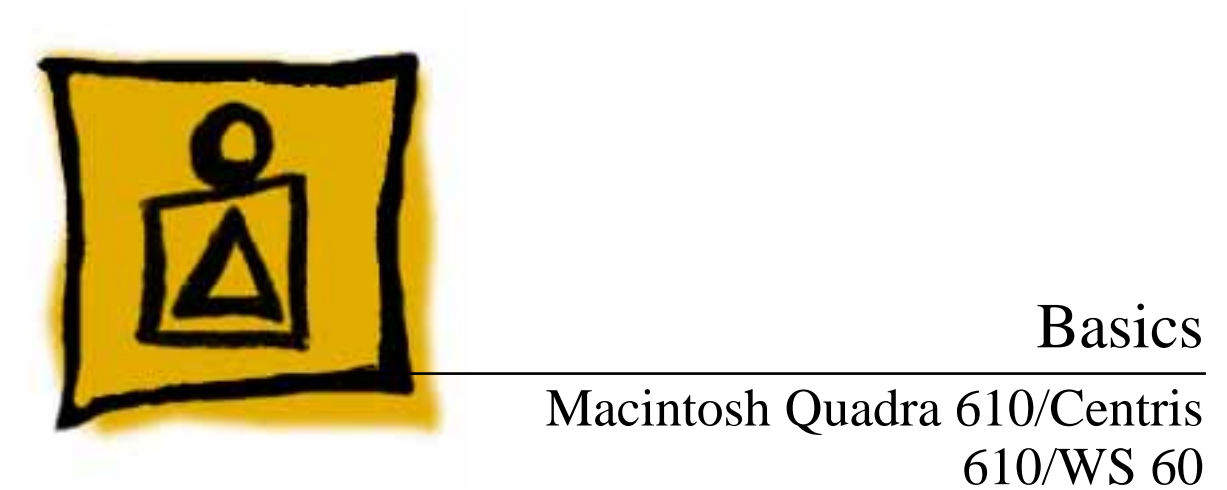

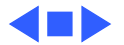

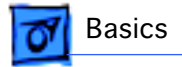

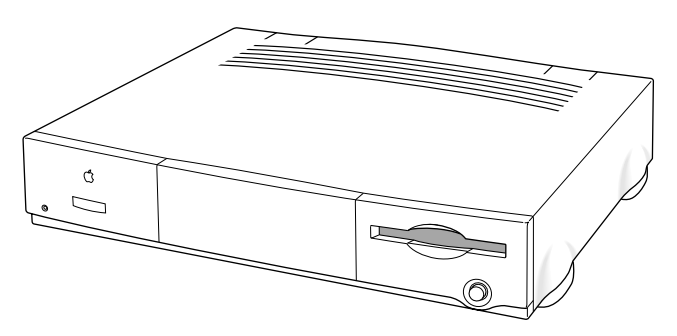

## Overview

This manual includes complete repair procedures for the Quadra 610, Centris 610, and WorkGroup Server 60 shown at left.

Figure: Macintosh Centris 610, Quadra 610, and WS 60

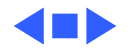

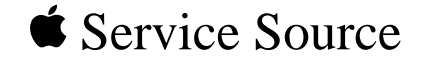

# Specifications

## Macintosh Quadra 610/Centris 610/WS 60

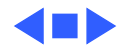

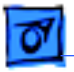

Processors - 1

## Processors

Centris 610/AWS 60 Motorola 68LC040 20 MHz Built-in memory management unit (MMU)

**Note:** Apple does not provide a floating point unit (FPU) upgrade for this product.

Quadra 610/AWS 60 Quadra 610: Optional Motorola 68LC040 or 68040 AWS 60: Motorola 68040 25 MHz Built-in memory management unit (MMU)

**Note:** A floating point unit (FPU) coprocessor is included with the 68040 processor.

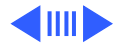

|   | 07 |  |
|---|----|--|
| ÷ | _  |  |

| Quadra 610, DOS<br>Compatible | Motorola 68LC040<br>25 MHz<br>Built-in memory management unit<br>DOS compatible card                                                                                                    |
|-------------------------------|----------------------------------------------------------------------------------------------------|
| DOS Compatible<br>Card        | <ul> <li>486SX microprocessor</li> <li>25 MHz</li> <li>32-bit addressing</li> <li>32-bit data paths</li> <li>One 72-pin SIMM slot supports up to 64 MB expansion, 80 ns or<br/>faster SIMM.</li> <li>512K, 80 ns video DRAM soldered on board supports standard<br/>VGA, many SVGA, and Macintosh monitors.</li> <li>32-bit DMA channel supports peripheral access to local memory<br/>and shared memory through the Macintosh Operating System.</li> </ul> |

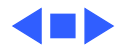

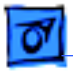

Specifications

# Memory

| Centris 610/ Quadra<br>610 |                                                                           |
|----------------------------|---------------------------------------------------------------------------|
| RAM                        | 4 or 8 MB RAM standard, expandable to 68 MB (80 ns or faster 72-pin SIMM) |
| ROM                        | 1 MB                                                                      |
| AWS 60                     |                                                                           |
| RAM                        | 8 MB RAM standard, expandable to 68 MB (80 ns or faster 72-<br>pin SIMM)  |
| ROM                        | 1 MB                                                                      |

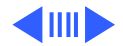

| Specifications | Mer                                                                                                   | mory - 4 |
|----------------|----------------------------------------------------------------------------------------------------|----------|
| PRAM           | 1 MB                                                                                                  |          |
| VRAM           | 256 bytes of nonvolatile parameter memory                                                             |          |
| Clock/Calendar | 512K, expandable to 1 MB (80 ns or faster 68-pin SIMN CMOS custom chip with long-life lithium battery | 1)       |

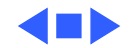

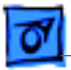

## Disk Storage

- Floppy Drive 1.4 MB Apple SuperDrive
- Hard Drive Centris 610/Quadra 610: 80 MB to 500 MB hard drive
- CD-ROM AWS 60: 230 MB or 500 MB hard drive Optional internal 5.25-in. CD-ROM drive

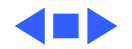

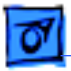

Specifications

## I/O Interfaces

| SCSI              | One SCSI port; DB-25 connector<br>Supports a maximum of six external devices (internal SCSI<br>devices include the computer, which is always device 7)                                                                     |
|-------------------|----------------------------------------------------------------------------------------------------|
| Apple Desktop Bus | Two Apple Desktop Bus (ADB) ports; mini DIN-4 connectors<br>Low-speed synchronous serial interface<br>Two RS-232/RS-422 serial ports; mini DIN-8 connectors<br>230.4 Kbps maximum<br>0.92 Mbps maximum, clocked externally |
| Serial            | Internal expansion slot supports either a processor-direct slot<br>card or 7-inch NuBus card (with appropriate adapter)                                                                                                    |

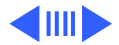

| Specifications | I/O Interfaces - 7                                                                                                    |
|----------------|----------------------------------------------------------------------------------------------------|
| Sound          | One stereo-capable output port<br>One monaural input port                                                                   |
| Video          | One video port; DB-15 connector<br>Supports Apple monitors (8-bit)<br>VGA and SVGA monitors require a special adapter cable |
| Ethernet       | Centris 610: Optional on-board Ethernet port<br>AWS 60/Quadra 610: On-board Ethernet                                        |

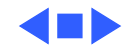

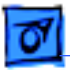

# I/O Devices

| Keyboard   | Standard, extended, or adjustable keyboard connected through<br>either of two ADB ports<br>Maximum power draw for all ADB devices: 500 mA<br>Keyboard draws 25–80 mA |
|------------|----------------------------------------------------------------------------------------------------|
| Mouse      | ADB Mouse II; mechanical tracking optical shaft or contact<br>encoding (low power)<br>Draws up to 80 mA                                                              |
| Microphone | Optional electret, omnidirectional microphone<br>Microphone output voltage is 4 mV peak to peak at normal value<br>Mini phone plug connector                         |

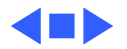

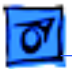

## Sound and Video

#### Video Display

Specifications

Supports Apple monitors, including

- Macintosh 12-in. Monochrome Display
- Macintosh 12-in. RGB Display
- AppleColor High-Res RGB 14-in. Monitor
- Macintosh Color Display
- Macintosh 15-in. Portrait Display
- Macintosh 16-in. Color Display
- Apple Two-Page 21-in. Monochrome Monitor
- Macintosh 21-in. Color Display

Supports NTSC and PAL

Supports VGA monitors (640 pixels by 480 pixels only) and SVGA monitors (800 pixels by 600 pixels only) with appropriate adapter cable

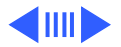

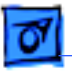

#### Sound

Custom sound chip supports stereo playback from compact discs and computer-generated stereo sounds through stereo output port Monaural sound input port

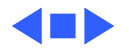

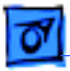

## Electrical

Line Voltage

100-240 VAC

Line Frequency Power 50-60 Hz 112 W (not including monitor)

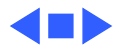

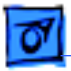

# Physical

Dimensions

Height: 3.4 in. (85 mm) Width: 16.3 in. (415 mm) Depth: 4.2 in. (107 mm)

Weight

14.0 lb. (6.4 kg)

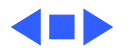

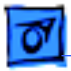

## Environmental

| Operating   |
|-------------|
| Temperature |

10-40°C (50-104°F)

 Storage
 -40 to 47°C (-40 to 116.6°F)

 Temperature
 -40 to 47°C (-40 to 116.6°F)

Relative Humidity 10–90% (noncondensing)

Altitude 0–10,000 ft. (0–3,048 m)

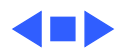

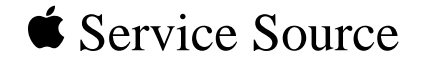

# Troubleshooting

## Macintosh Quadra 610/Centris 610/WS 60

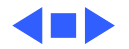

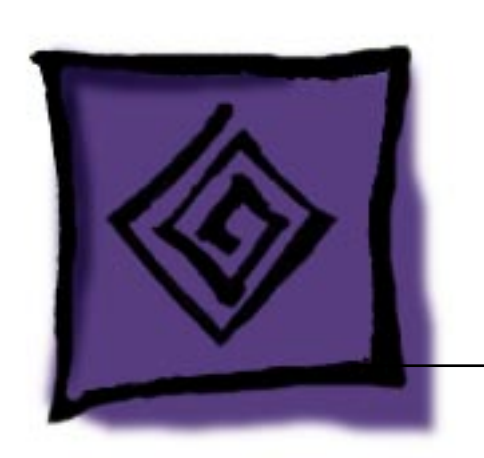

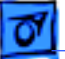

## General

The Symptom Charts included in this chapter will help you diagnose specific symptoms related to your product. Because cures are listed on the charts in the order of most likely solution, try the first cure first. Verify whether or not the product continues to exhibit the symptom. If the symptom persists, try the next cure. (Note: If you have replaced a module, reinstall the original module before you proceed to the next cure.)

If you are not sure what the problem is, or if the Symptom Charts do not resolve the problem, refer to the Flowchart for the product family.

For additional assistance, contact Apple Technical Support.

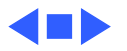

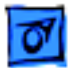

# Symptom Charts

## Video

- Screen is dark, audio and at least one drive operate, fan is running, and LED is lit
- 1 Reset PRAM.
- 2 Adjust brightness on monitor.
- 3 Check cables.
- 4 Replace monitor. Refer to appropriate monitor manual to troubleshoot defective monitor.
- 5 Replace video cable.
- 6 Replace VRAM SIMMs.
- 7 Replace logic board. Retain customer's SIMMs.

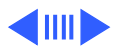

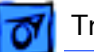

#### Video (Continued)

Partial or whole screen is bright and audio is present, but no video information is visible Reset PRAM.

1

- 2 Check cables.
- 3 Replace monitor. Refer to appropriate monitor manual to troubleshoot defective monitor.
- 4 Replace video cable.
- 5 Replace VRAM SIMMs.
- 6 Replace logic board. Retain customer's SIMMs.

Screen is completely dark, fan is not running, and LED is not lit

- 1 Verify that external power cables are properly connected.
- 2 Remove peripherals.
- 3 Replace power supply.
- 4 Replace logic board. Retain customer's SIMMs.

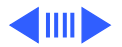

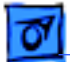

#### Video (Continued)

- Screen is dark, audio and drive do not operate, fan is running, and LED is lit
- 1 Remove peripherals and third-party cards.
- 2 Replace VRAM SIMMs.
- 3 Replace DRAM SIMMs.
- 4 Replace power supply.
- 5 Replace logic board.

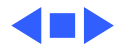

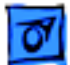

### **Floppy Drive**

1

Audio and video are present, but internal floppy drive does not operate

Floppy disk ejects, and display shows Mac icon with blinking "X"

Floppy disk does not eject

- Replace internal floppy drive cable.
- 2 Replace internal floppy drive.
- 3 Replace logic board. Retain customer's SIMMs.
- 1 Replace floppy disk.
- 2 Replace floppy drive cable.
- 3 Replace internal floppy drive.
- 4 Replace logic board. Retain customer's SIMMs.
- 1 Switch off system and hold mouse button down while switching on the system
- 2 Eject disk manually.
- 3 Replace floppy drive cable.
- 4 Replace floppy drive.

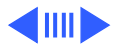

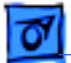

#### Floppy Drive (Continued)

Floppy drive attempts to eject disk but doesn't

- Push floppy disk completely in.
- 2 Eject floppy disk manually.
- 3 Replace floppy drive.

1

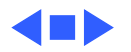

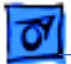

### Hard Drive

Internal hard drive runs continuously

- 1 Replace SCSI data cable.
- 2 Replace internal hard drive.
- 3 Replace logic board. Retain customer's SIMMs.

Internal hard drive does not operate

- 1 Replace SCSI data cable.
- 2 Replace SCSI power cable.
- 3 Check power to the hard drive.
- 4 Replace hard drive.
- 5 Replace logic board. Retain customer's SIMMs.

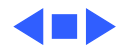

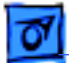

### **CD-ROM Drive**

1

CD-ROM drive does not accept a compact disc

Macintosh does not display CD-ROM drive icon

Compact disc won't eject from the drive

- Exchange disc (if disc is dirty or damaged).
- 2 Replace 50-pin ribbon cable.
- 3 Replace CD-ROM drive mechanism.

1 Verify that CD-ROM extension is in System Folder.

- 2 Verify the disc is in the drive correctly.
- 3 Replace CD-ROM drive mechanism.
- 4 Replace power supply.
- 5 Replace SCSI data cable.
- 1 Manually eject the compact disc.
- 2 Press the eject button behind the front bezel (if it is accessible).
- 3 Replace CD-ROM drive mechanism.

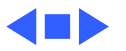

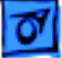

### Peripheral

Works with internal or external SCSI device, but does not work with both

- 1 Verify that SCSI select switch on any external device is set differently from any internal SCSI device setting.
- 2 Verify that hard drive is terminated but optional CD-ROM is not terminated.
- 3 Replace terminator on external hard drive.
- 4 Replace SCSI select cable on external SCSI device.

#### Cursor does not move

- 1 Reboot computer.
- 2 Verify that mouse is connected properly.
- 3 Reset PRAM.
- 4 If mouse was connected to keyboard, connect mouse to computer ADB port instead. If mouse works, replace keyboard.
- 5 If mouse does not work in any ADB port on computer, replace mouse.
- 6 Replace logic board. Retain customer's SIMMs.

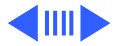

### **Peripheral** (Continued)

Cursor moves, but clicking the mouse button has no effect

Double-click does not open application, disk, or server

- 1 Replace mouse.
- 2 Replace logic board. Retain customer's SIMMs.
- 1 Remove duplicate system files from hard drive.
- 2 Clear parameter RAM. Hold down <Command> <Option> <P> <R> during startup but before "Welcome to Macintosh" appears.
- 3 If mouse was connected to keyboard, connect mouse to computer ADB port instead. If mouse works, replace keyboard.
- 4 If mouse does not work in any ADB port on computer, replace mouse.
- 5 Replace logic board. Retain customer's SIMMs.

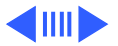

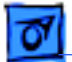

#### Peripheral (Continued)

No response to any key on the keyboard

- 1 Verify that keyboard is connected to ADB port.
- 2 Replace keyboard cable.
- 3 Replace keyboard.
- 4 Replace logic board. Retain customer's SIMMs.

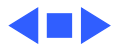

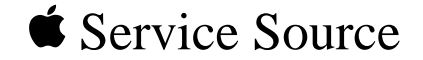

# Take Apart

# Macintosh Quadra 610/Centris 610/WS 60

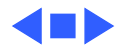

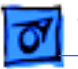

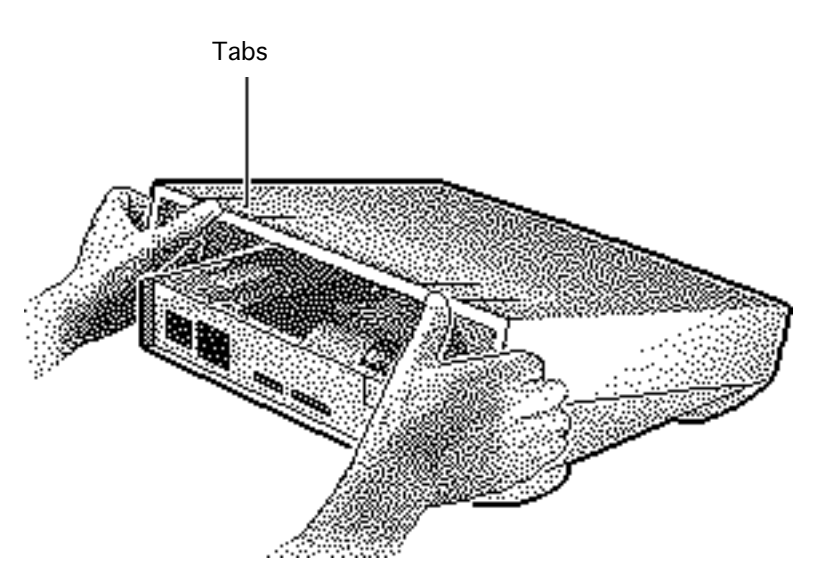

## Top Cover

No preliminary steps are required before you begin this procedure.

- 1 Press up on the tabs at the back of the top cover.
- 2 Tilt the back of the top cover and remove the top cover.

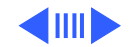

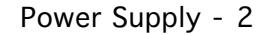

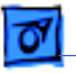

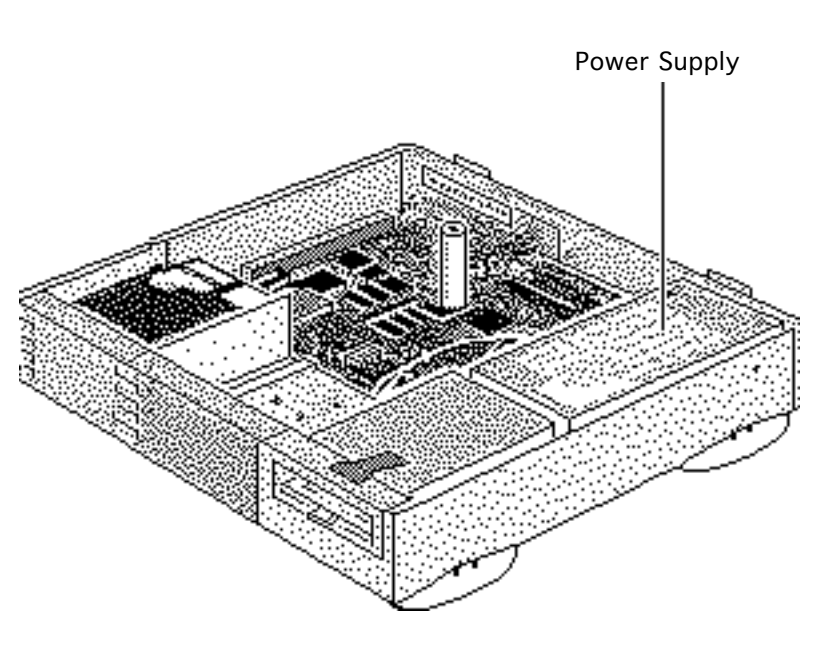

# Power Supply

Before you begin, remove the top cover.

**Caution:** Review the ESD precautions in Bulletins/ Safety.

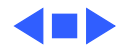

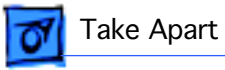

- **Power Supply**
- 1 Remove the screw that secures the power supply.

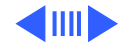

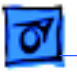

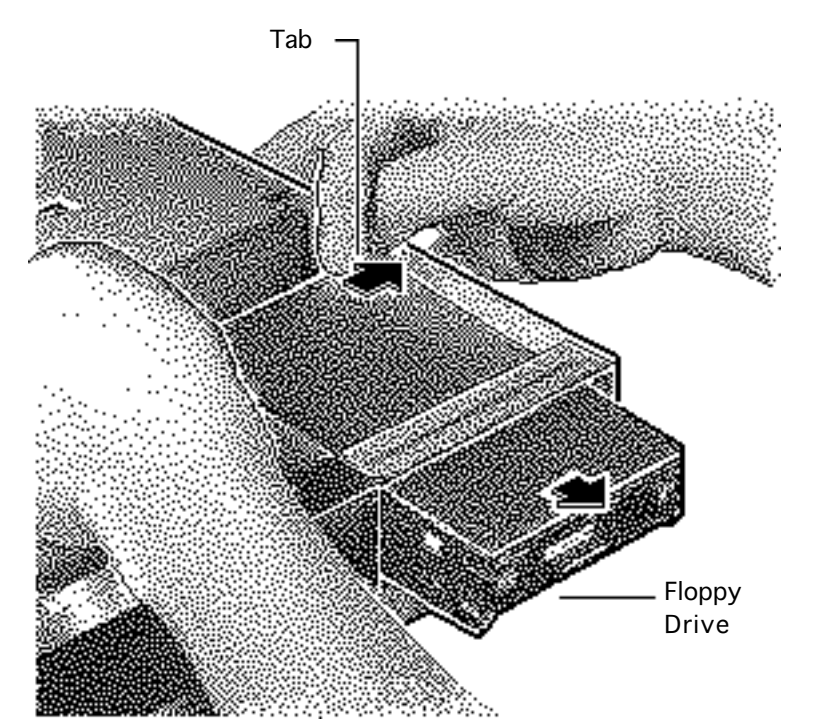

2 For easier access to the power supply, release the tabs of the floppy drive and slide the floppy drive forward a few inches.

> Note: If a CD-ROM drive is present, remove the SCSI data cable and move the CD-ROM drive forward. Refer to the "CD-ROM Drive" topic.

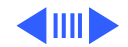

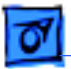

#### Take Apart

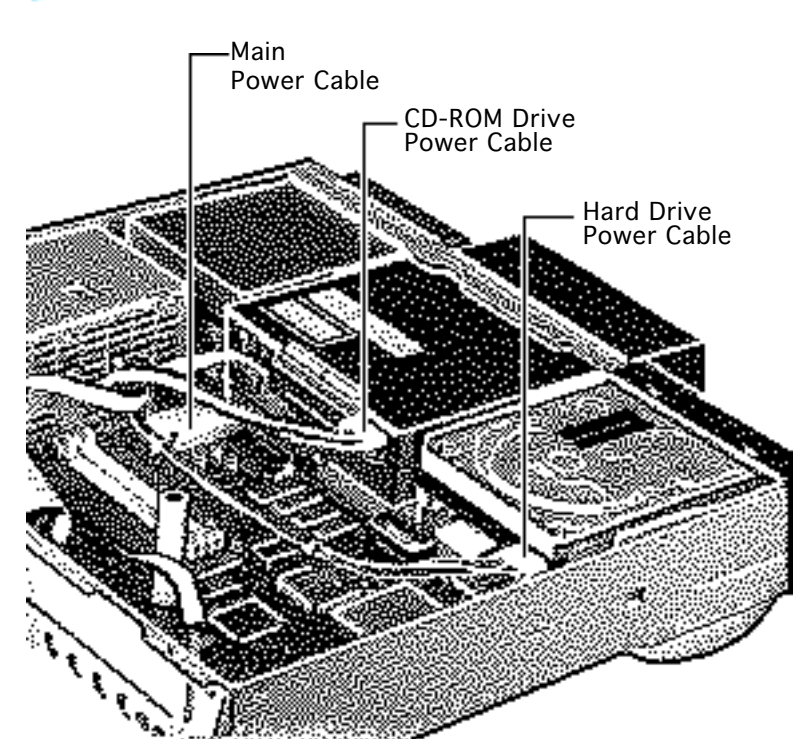

- 3 Disconnect these power supply cables:
  - Main power cable
  - Hard drive power cable
  - CD-ROM drive power cable (if installed)

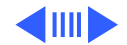

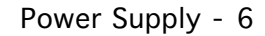

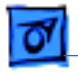

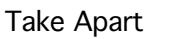

4 Slide the power supply forward slightly.

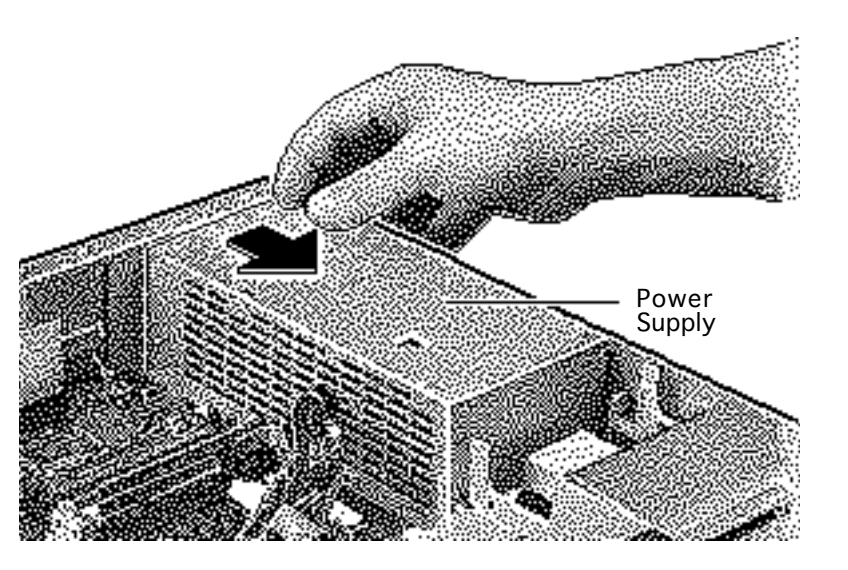

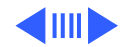
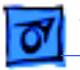

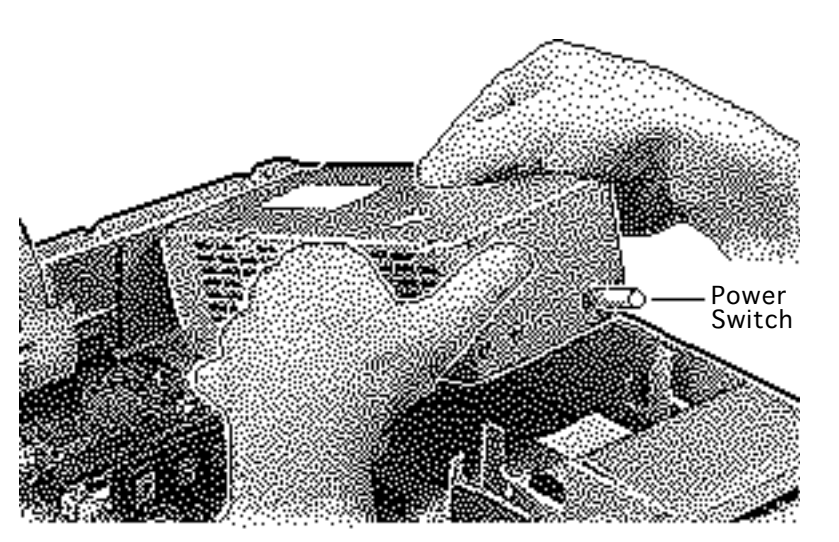

5 Tilt the front of the power supply and lift it out of the computer.

> Replacement Note: Move the floppy drive forward. Press the actuator toward the back of the computer to properly seat the power switch in the actuator.

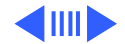

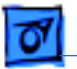

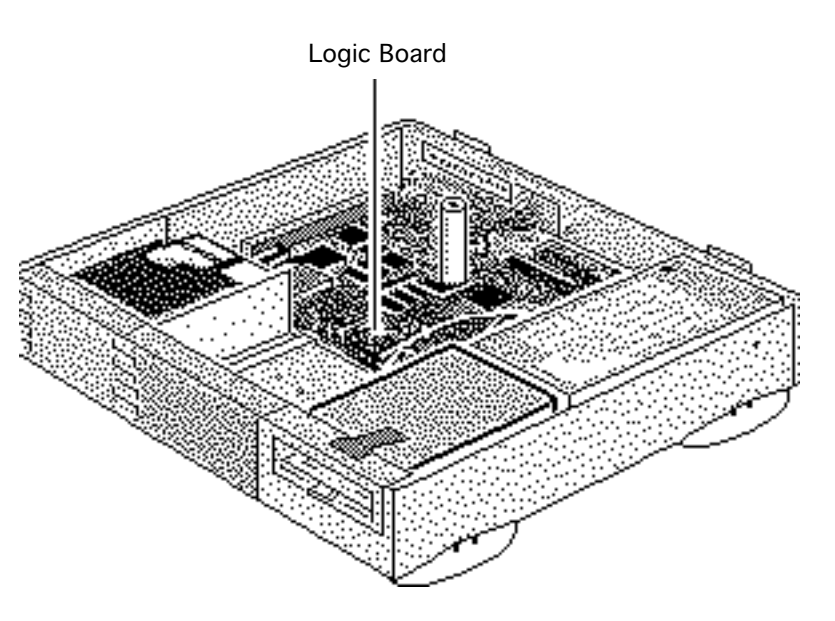

# Logic Board

Before you begin, remove the following:

- Top cover
- Power supply

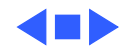

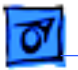

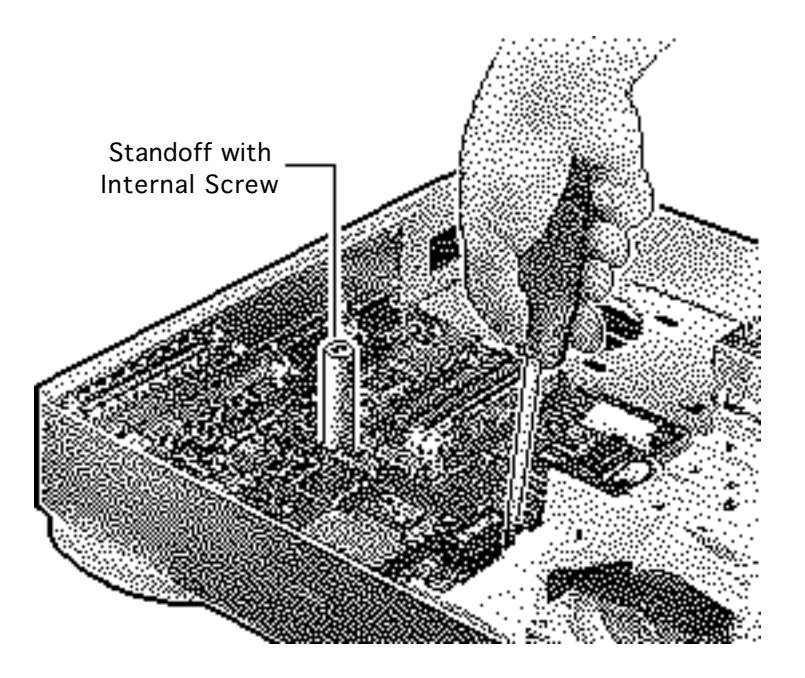

**Note:** The logic board is secured with two screws.

- 1 Using a long Phillips screwdriver, remove the screw from the center of the standoff.
- 2 Remove the standoff.
- 3 Remove the Phillips screw from the front edge of the logic board.

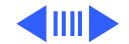

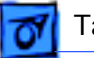

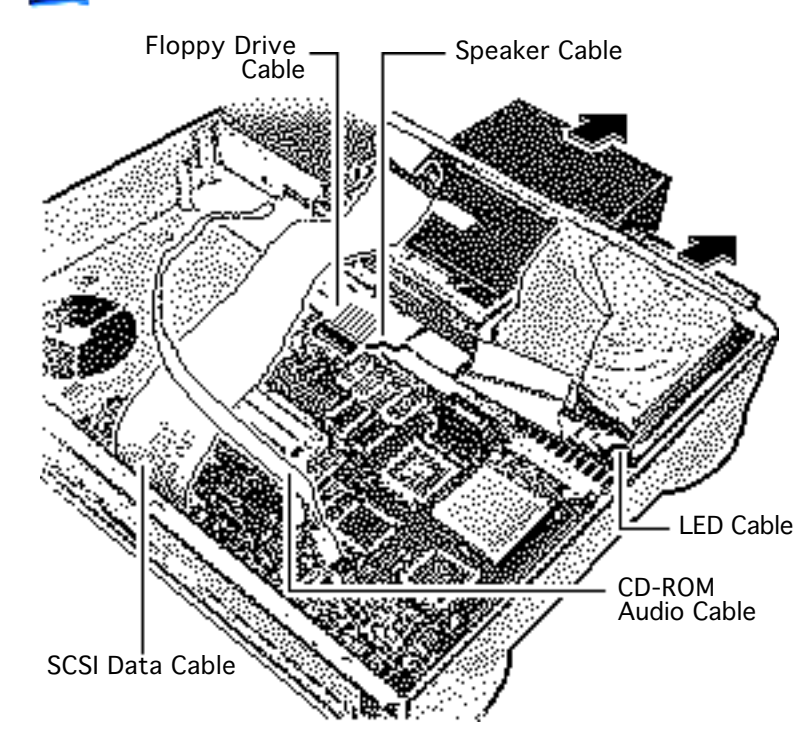

- 4 Disconnect these cables from the logic board:
  - SCSI data cable
  - Speaker cable
  - LED cable
  - CD-ROM audio cable (if present)
  - Floppy drive cable
- 5 **Note:** Lift the front edge of the logic board to make removing the floppy drive easier.
- 6 Slide forward the hard drive and CD-ROM drive (if installed).

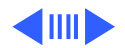

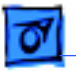

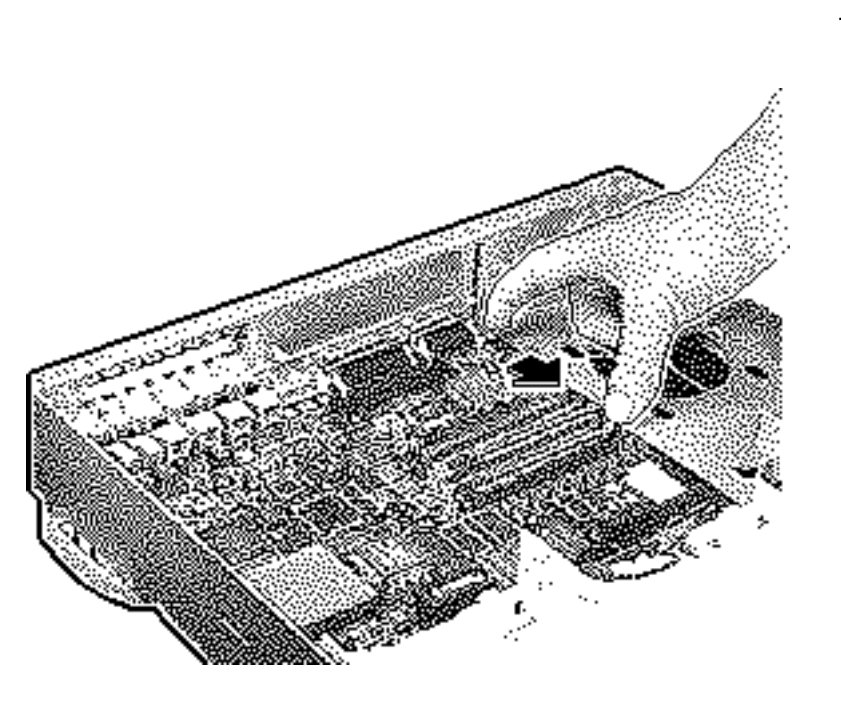

7 Slide the logic board toward the front of the computer.

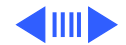

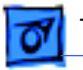

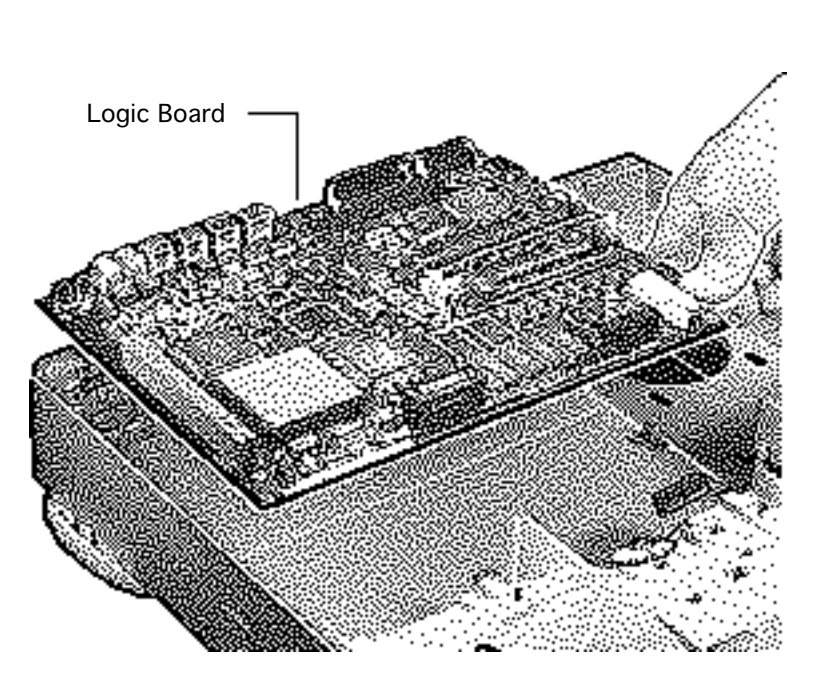

8 Remove the logic board.

### **Replacement Note:**

Slide the hard drive and optional CD-ROM drive forward. Connect the floppy drive cable before replacing the logic board.

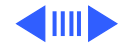

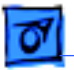

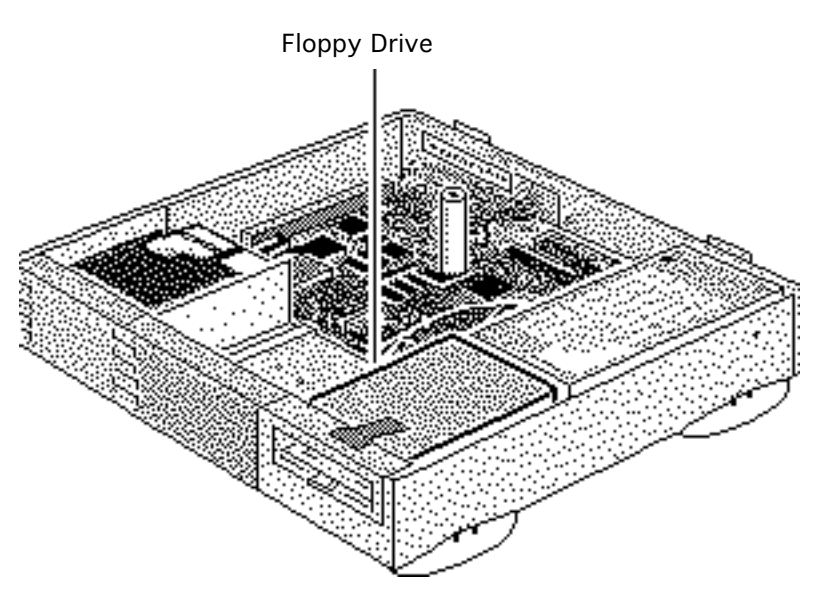

# Floppy Drive

Before you begin, remove the top cover.

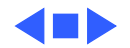

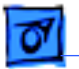

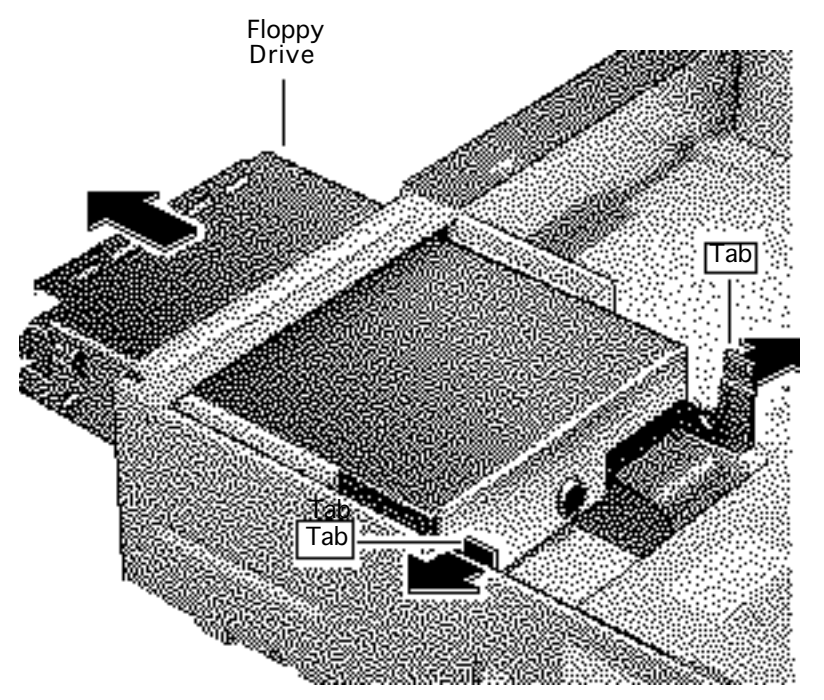

- Press the tabs outward and slide the floppy drive forward a few inches.
- 2 Disconnect the floppy drive cable.

**Note:** You can easily reach the floppy drive cable connector when the floppy drive is forward.

3 Slide out the floppy drive.

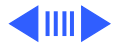

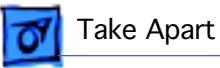

# Hard Drive

# Hard Drive

Before you begin remove the top cover.

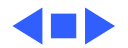

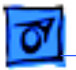

- SCSI Data Cable Hard Drive Power Cable
- 1 Disconnect the SCSI data and hard drive power cables from the hard drive.

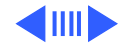

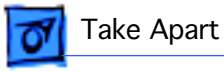

- Hard Drive EMI Shield
- 2 Remove the hard drive EMI shield.

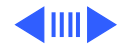

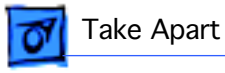

- Tab
- 3 Press down on the tab and slide out the hard drive.

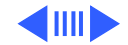

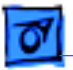

# **CD-ROM** Drive

# **CD-ROM** Drive

Before you begin, remove the top cover.

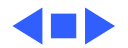

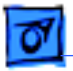

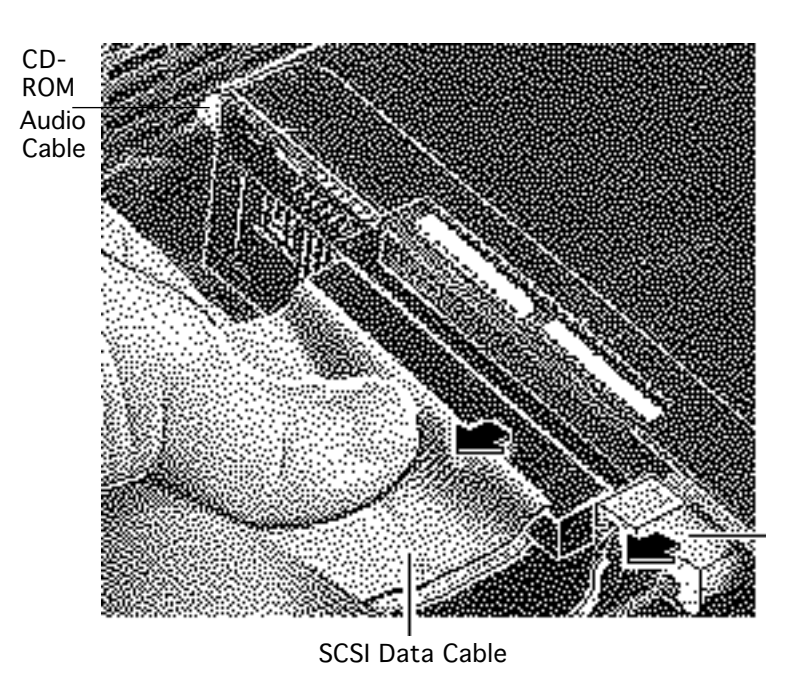

- Disconnect the SCSI data cable and CD-ROM drive power cable from the CD-ROM drive.
- 2 Disconnect the CD-ROM audio cable.

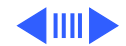

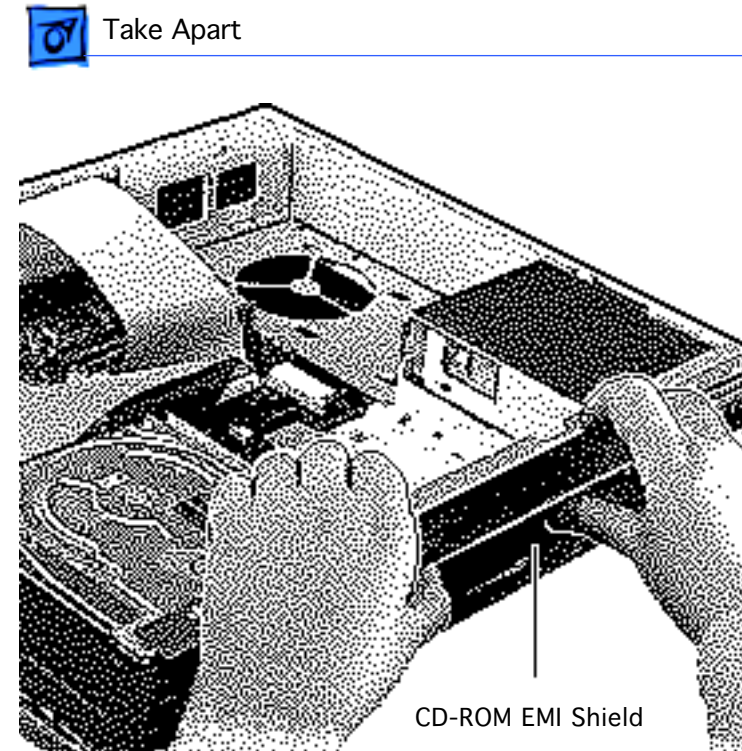

3 Remove the CD-ROM drive EMI shield.

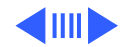

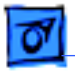

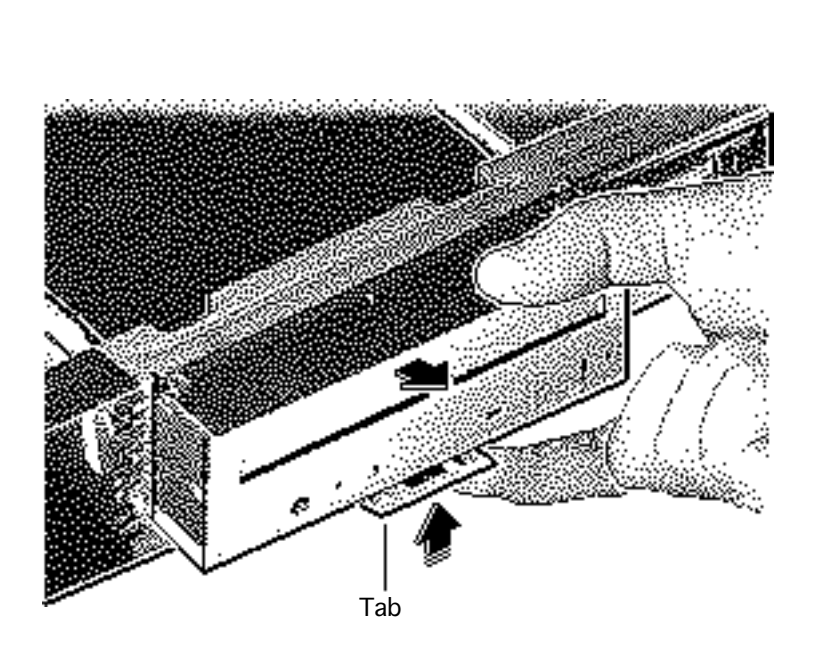

4 Press up on the tab and slide out the CD-ROM drive.

Replacement Note: Be sure to remove the CD-ROM drive from the carrier prior to returning the drive to Apple.

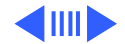

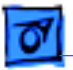

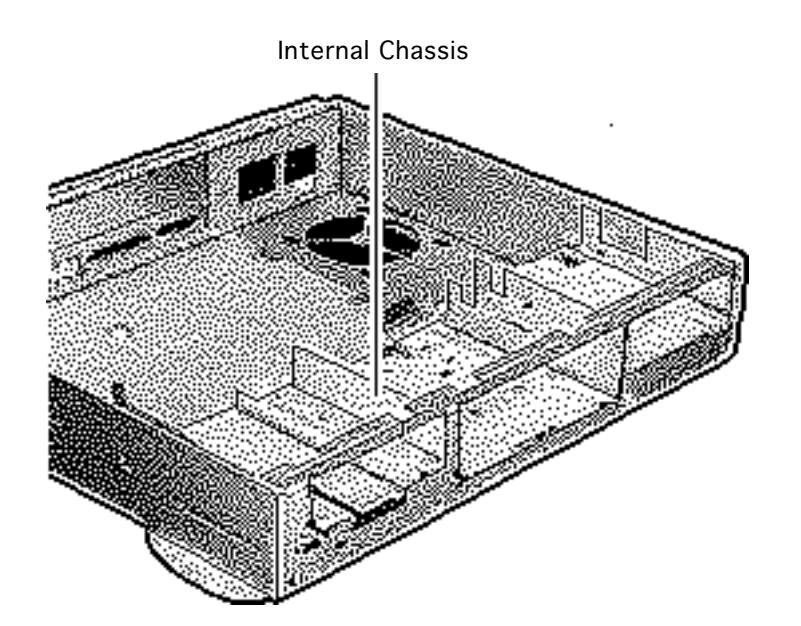

# Internal Chassis

Before you begin, remove the following:

- Top cover
- Power supply
- Floppy drive
- Hard drive
- CD-ROM drive (if installed)
- Logic board

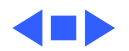

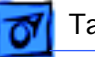

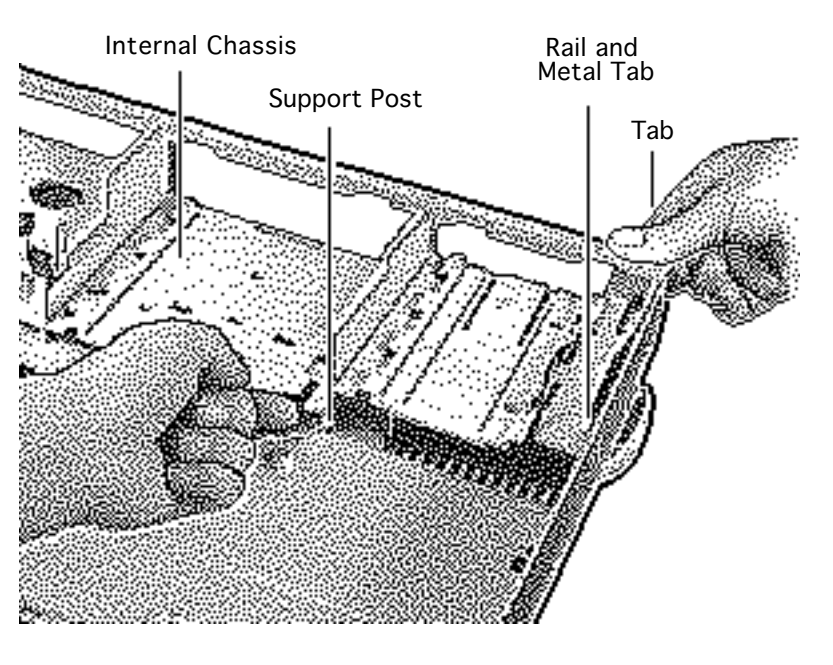

**Note:** The chassis is secured to the bottom cover by two tabs at the front of the unit, two rail and tab sets at the sides of the unit, support posts at the back of the chassis, and hidden brackets that slide into the bottom cover.

- 1 Press up on one of the front tabs while lifting the support post.
- 2 Repeat this step on the other side until the internal chassis slides easily toward the back of the computer.

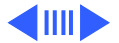

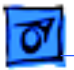

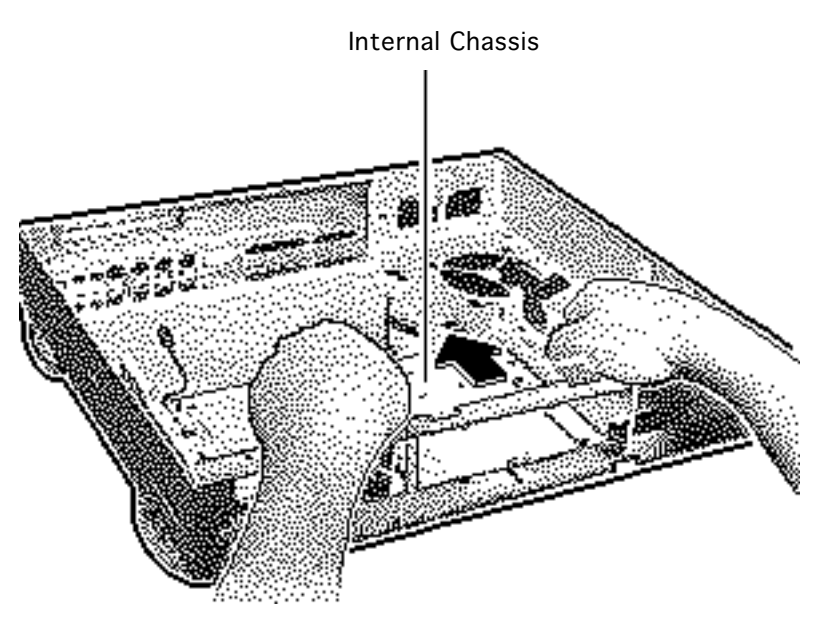

- 3 Press down and slide the chassis toward the back of the computer.
- 4 Remove the chassis.

**Note:** The LED cable, floppy drive cable and speaker are not part of the internal chassis assembly.

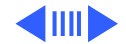

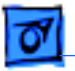

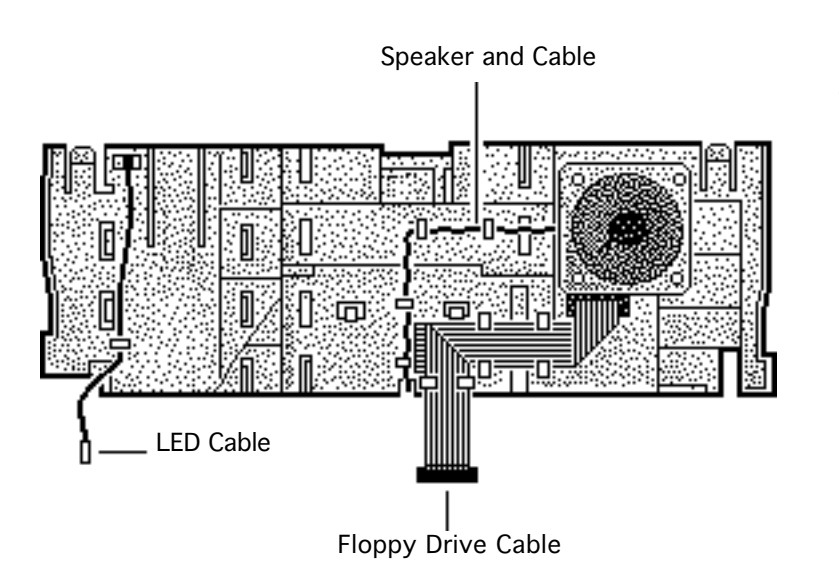

- 5 Turn the chassis over.
- 6 Remove the floppy drive cable and the LED cable.
- 7 Remove the speaker cable from its routing guides.

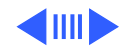

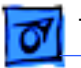

- **Torx Screws**
- 8 Remove the two torx screws from the speaker.
- 9 Lift out the speaker.

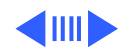

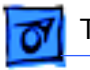

**Replacement Note:** To replace the chassis, carefully slide the rails at the side of the chassis under the metal tabs.

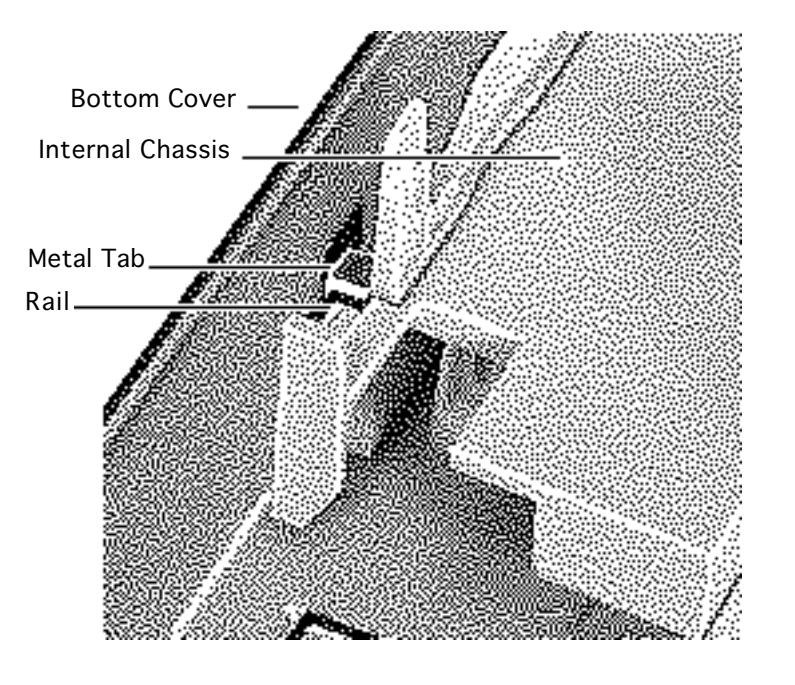

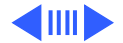

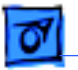

**Replacement Note:** After carefully aligning the side rails, push down firmly on the chassis and slide it toward the front of the unit. The tabs will snap in place.

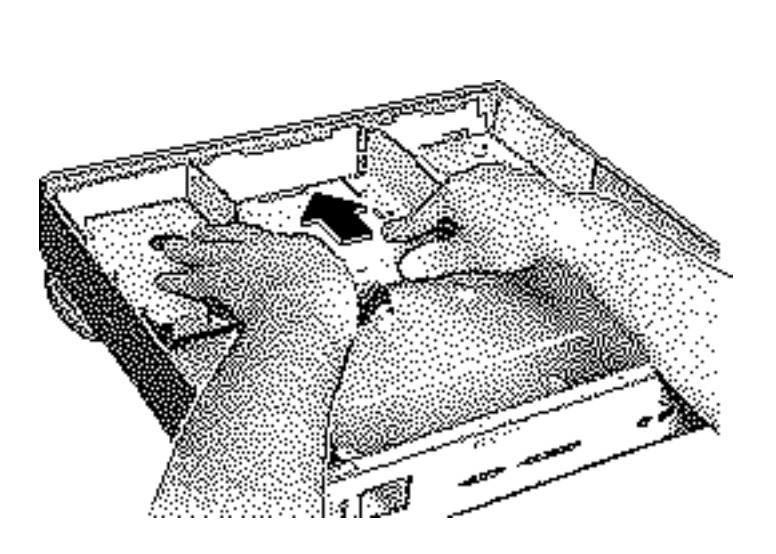

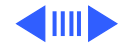

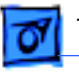

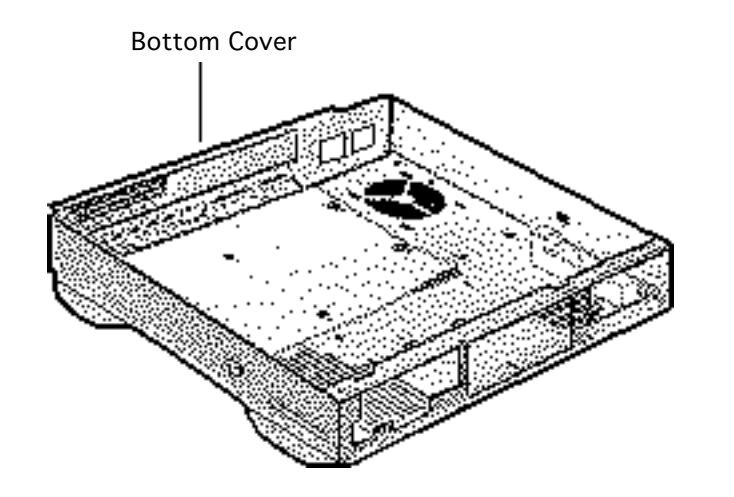

## Bottom Cover

Before you begin, remove the following:

- Top cover
- Power supply
- Floppy drive
- Hard drive
- CD-ROM drive (if installed)
- Logic board
- Internal chassis

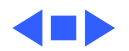

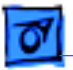

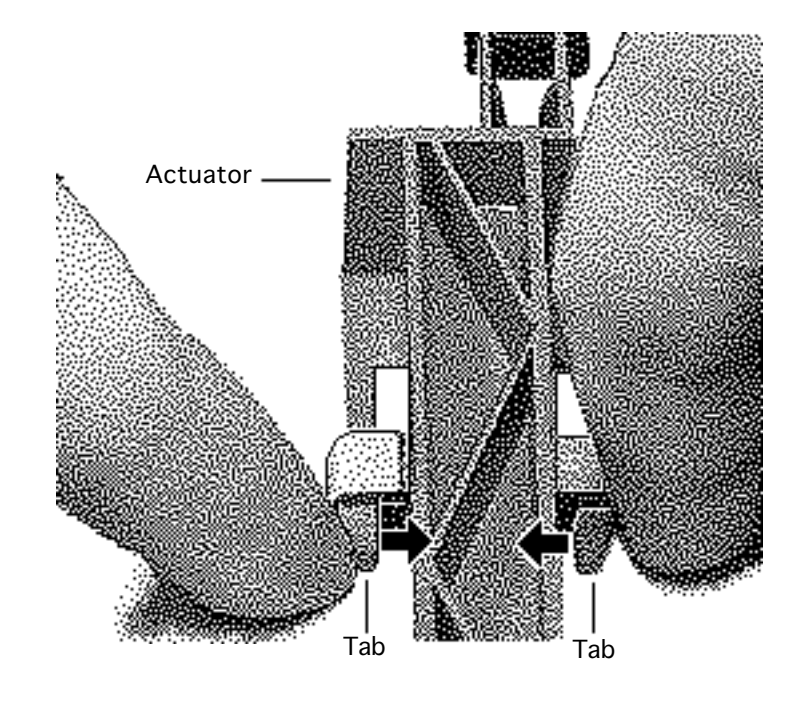

- 1 Shift the actuator toward the back of the unit.
- 2 Squeeze together the tabs on the shaft of the actuator.
- 3 Remove the actuator.

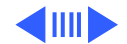

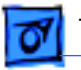

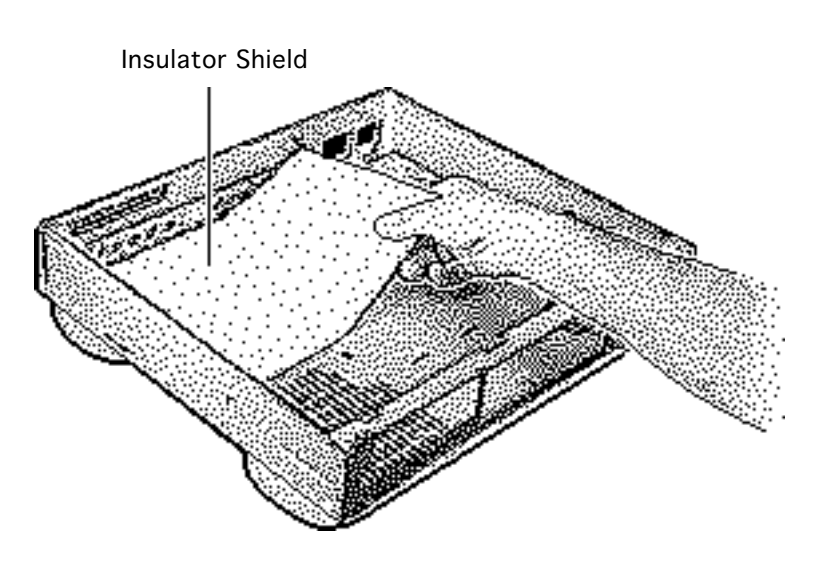

4 Lift out the insulator shield.

### **Replacement Note:**

There is only one correct position for the insulator shield. Match the notches on the sides of the insulator sheet with the corresponding metal stops.

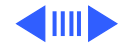

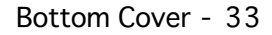

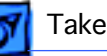

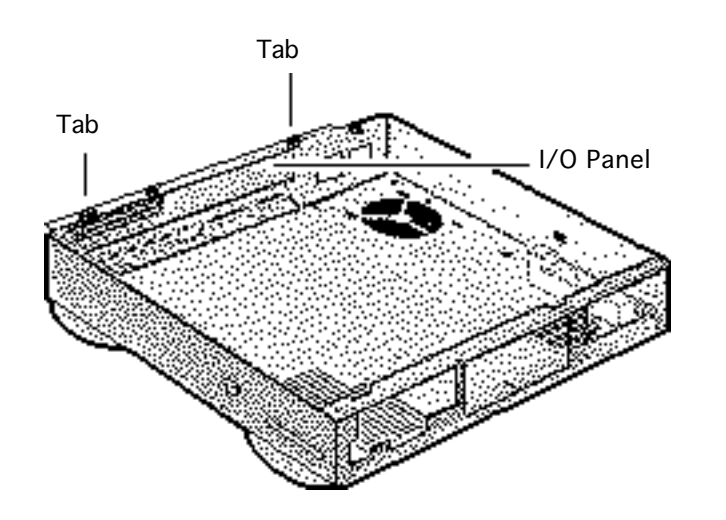

- 5 Using a screwdriver, release the tabs on the upper-rear edge of the bottom cover.
- 6 Push out the I/O panel.

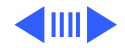

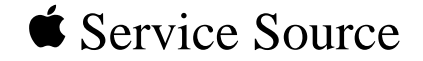

# Upgrades

# Macintosh Quadra 610/Centris 610/WS 60

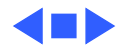

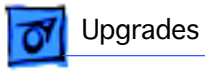

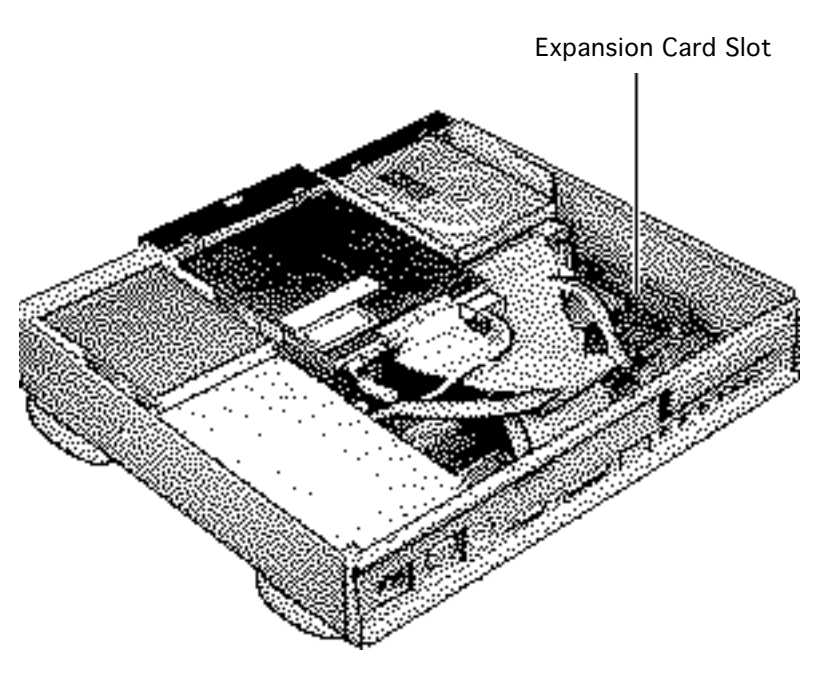

# **Expansion Cards**

Before you begin, remove the cover.

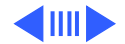

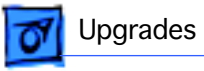

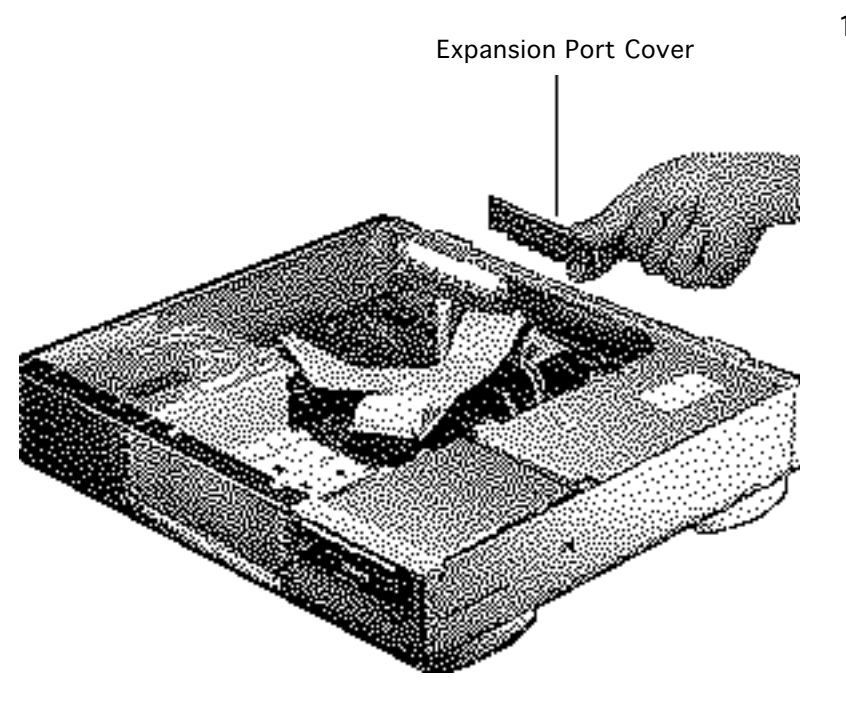

1 Remove the expansion port cover from the back panel.

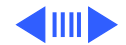

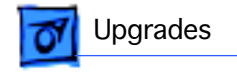

### 2 Loosely connect the expansion card connector to the adapter card connector.

**Note:** Be sure to fit the adapter card pin into the expansion card hole.

Gently press the connectors together.

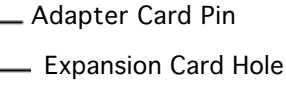

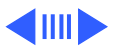

Expansion Card

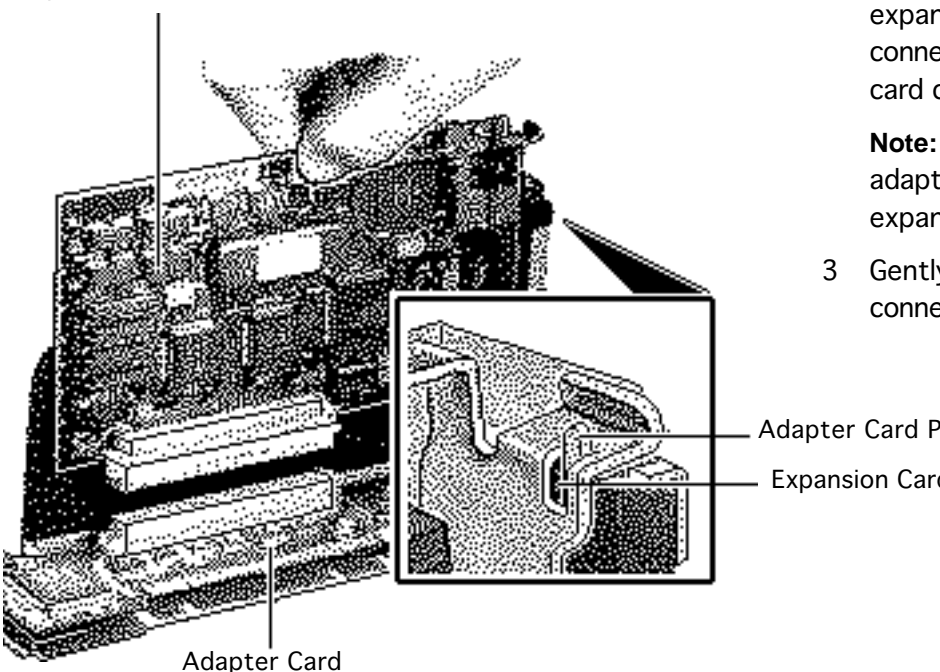

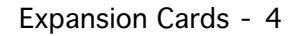

Insert the connector on 4 the bottom of the adapter card into the expansion slot.

> **Note:** Make sure that the tab on the side of the adapter card slides into the slot on the side of the bottom case.

Adapter Card

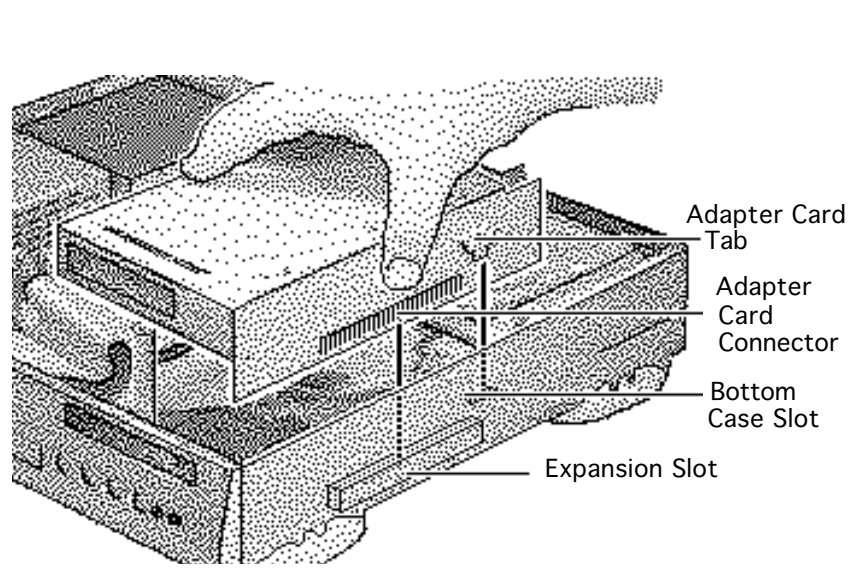

Upgrades

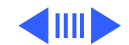

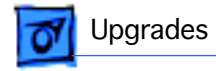

5 Attach the thumbscrews.

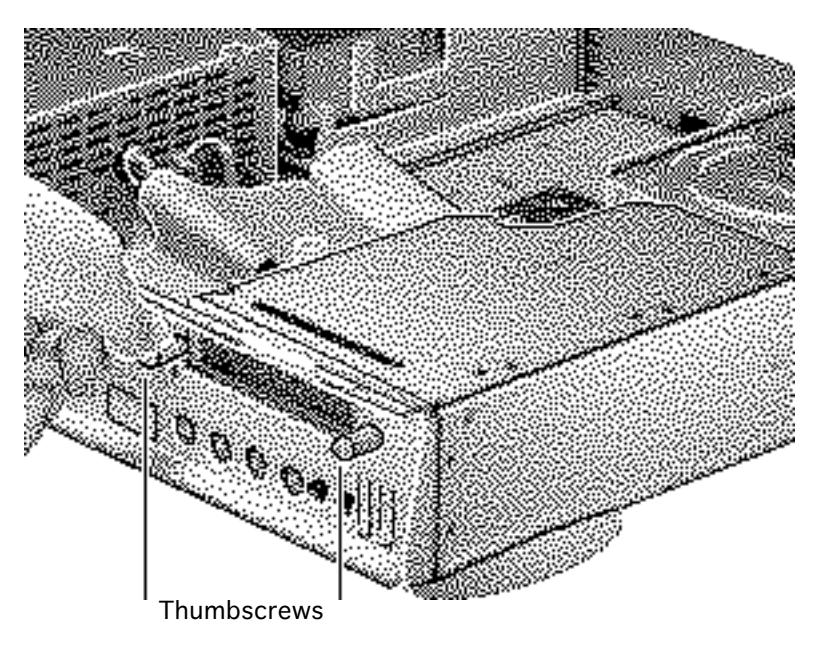

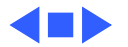

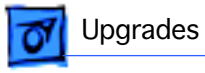

# CD-ROM Drive Upgrade

Before you begin, remove the top cover.

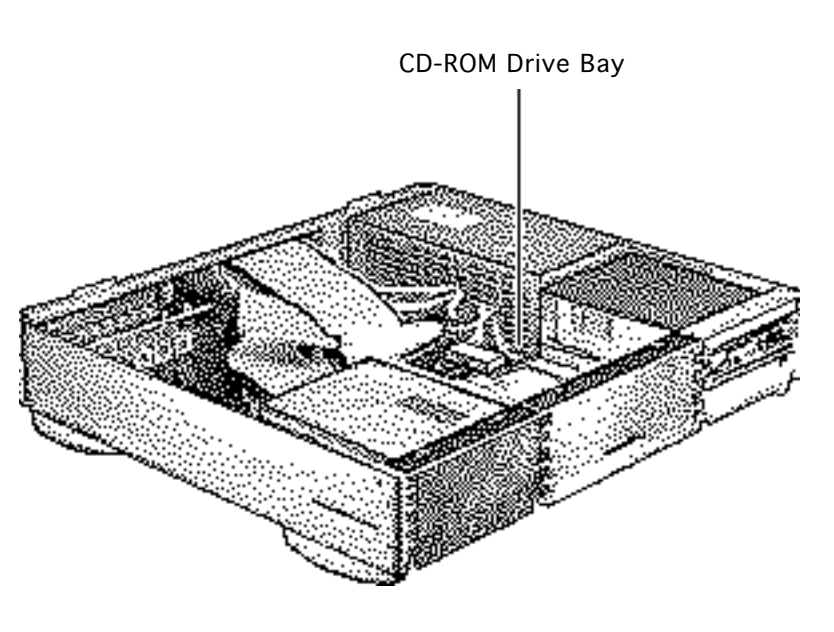

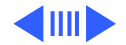

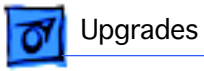

- 1 Remove the blank CD-ROM drive bezel from the top cover.
- 2 Install the slotted CD-ROM drive bezel in the top cover.

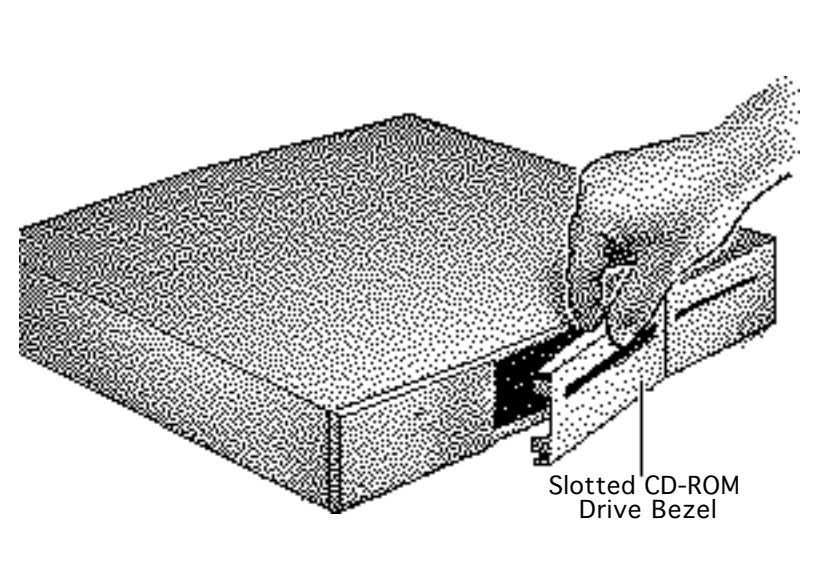

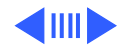

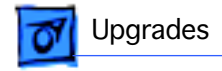

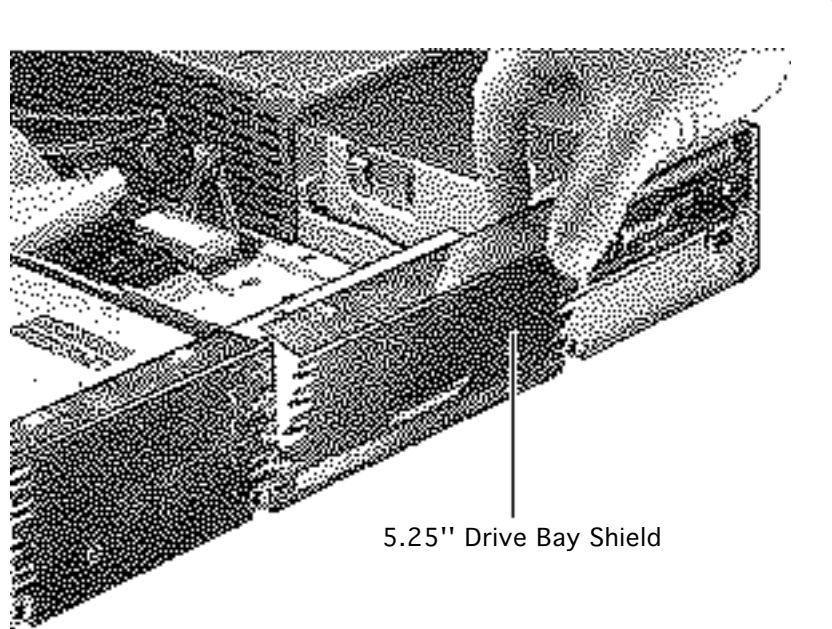

3 Pry off the metal 5.25" drive bay shield.

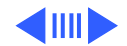
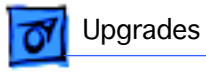

4 Attach the CD-ROM drive carrier to the CD-ROM drive with four Phillips screws.

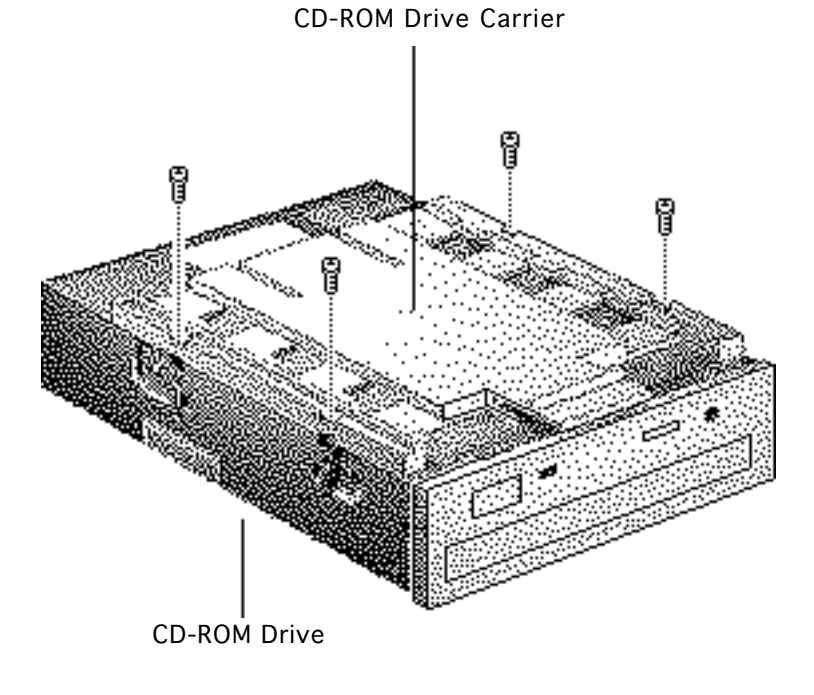

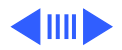

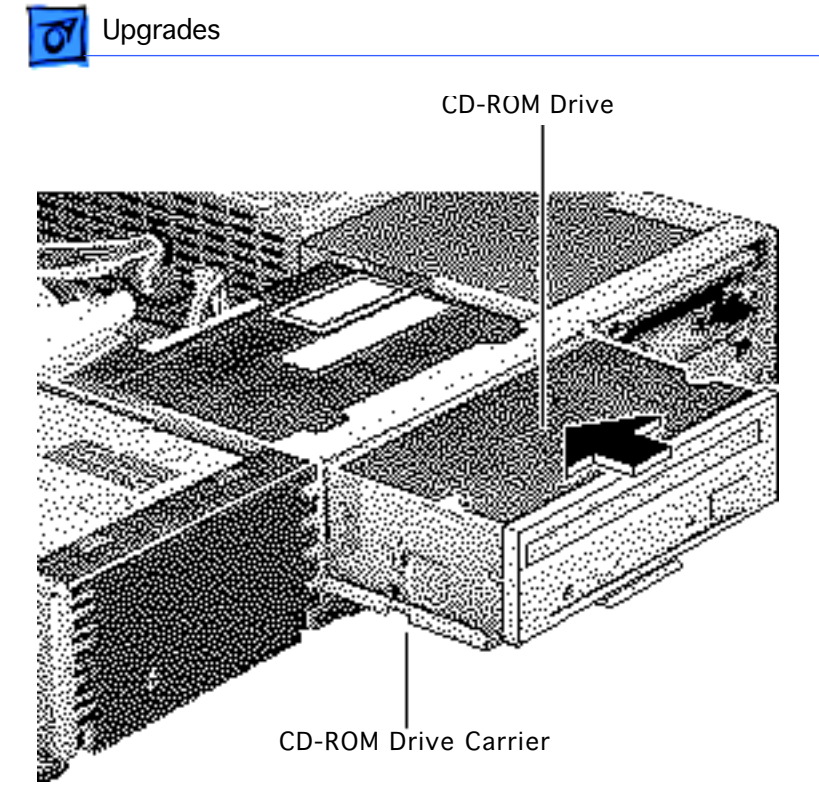

5 Push in the CD-ROM drive and carrier.

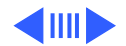

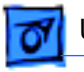

**Bottom Cover** 

- Align the slots at the lower edge of the CD-ROM shield with the tabs on the bottom cover.
- 7 Swing up the CD-ROM shield until it snaps securely onto the bottom cover.

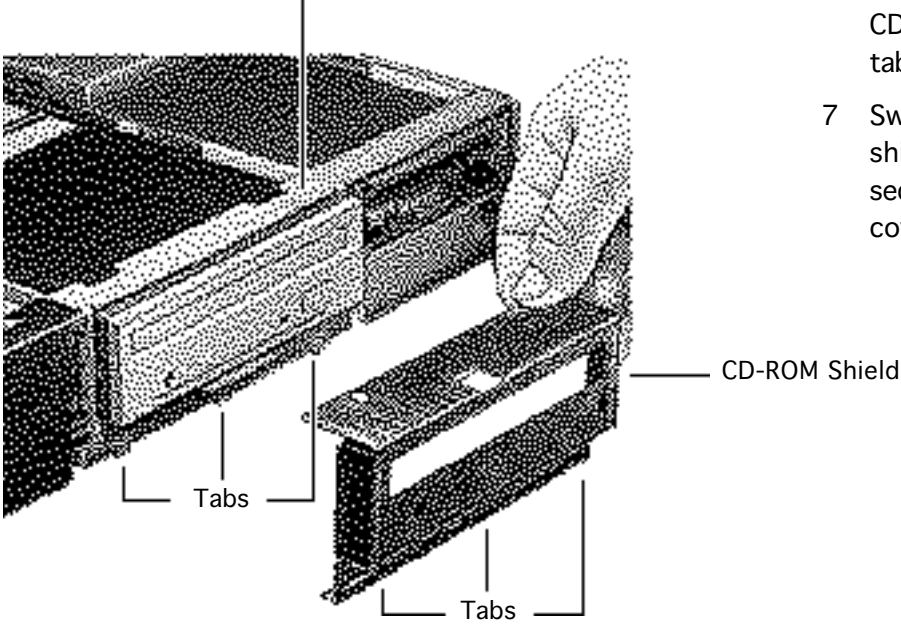

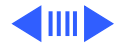

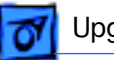

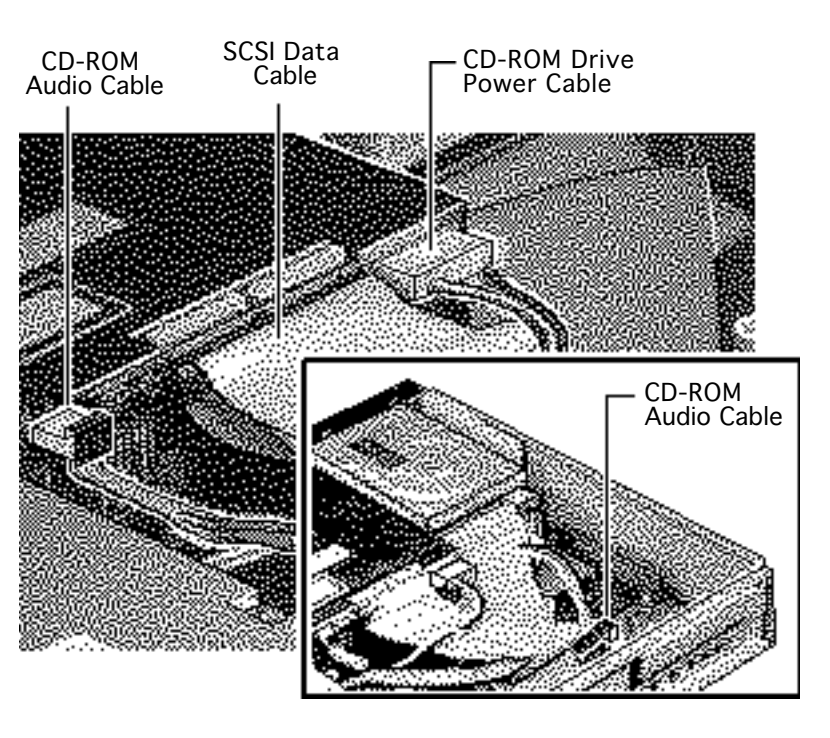

- 8 Connect these cables from the power supply to the CD-ROM drive:
  - SCSI data cable
  - CD-ROM drive power cable
- 9 Connect one end of the audio cable to the CD-ROM drive and the other end of the audio cable to the logic board.

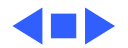

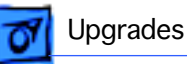

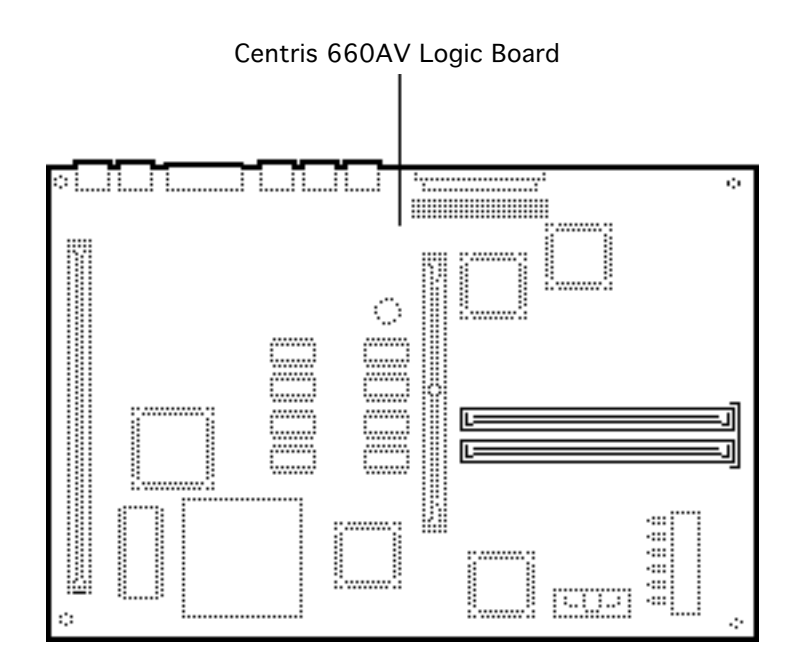

# 660AV Upgrade

Before you begin, remove the following:

- Top cover
- Power supply
- Logic board

**Caution:** To prevent ESD damage to components, wear a grounding wriststrap. Review the ESD precautions in Bulletins/Safety.

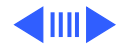

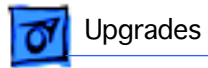

**Note:** The Centris 610AV Upgrade Kit for the Centris 610 includes a Centris 610AV Logic Board, product labels, and 1/0 panel.

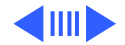

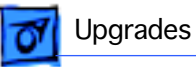

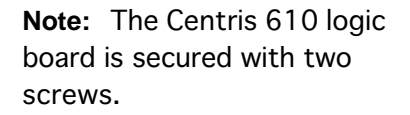

- 1 Using a long Phillips screwdriver, remove the screw from the center of the standoff.
- 2 Remove the standoff.
- 3 Remove the Phillips screw from the front edge of the Centris 610 logic board.

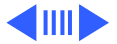

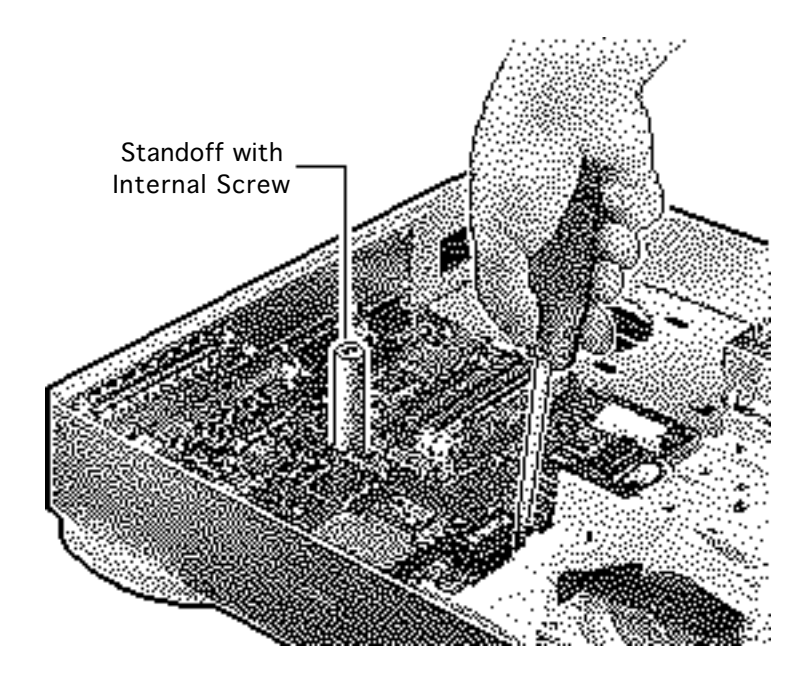

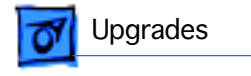

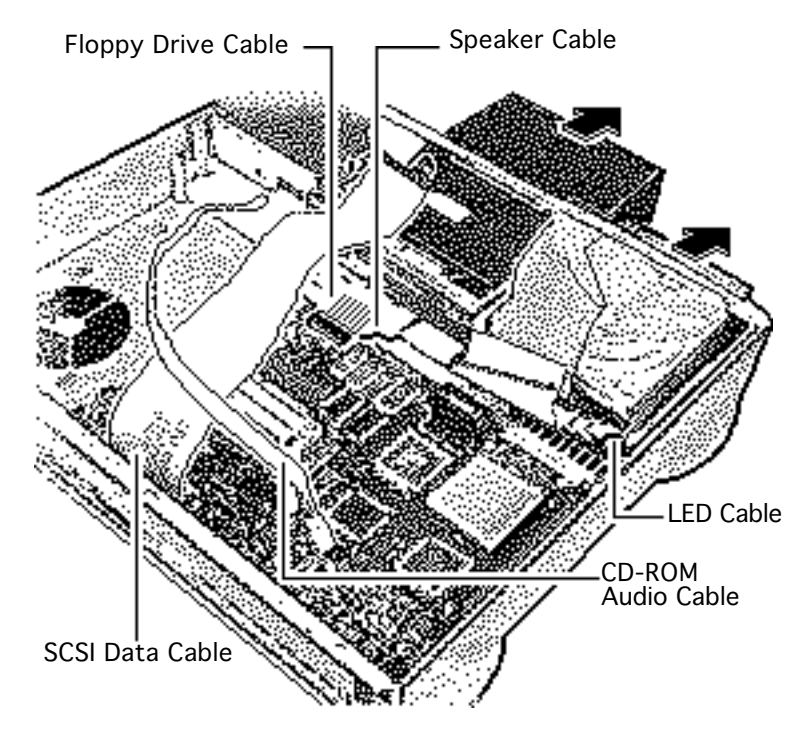

- 4 Disconnect these cables from the Centris 610 logic board:
  - SCSI data cable
  - Speaker cable
  - LED cable
  - CD-ROM audio cable (if present)
  - Floppy drive cable

**Note:** Lift the front edge of the logic board to make removing the floppy drive easier.

5 Slide forward the hard drive and CD-ROM drive (if installed).

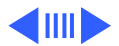

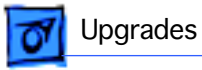

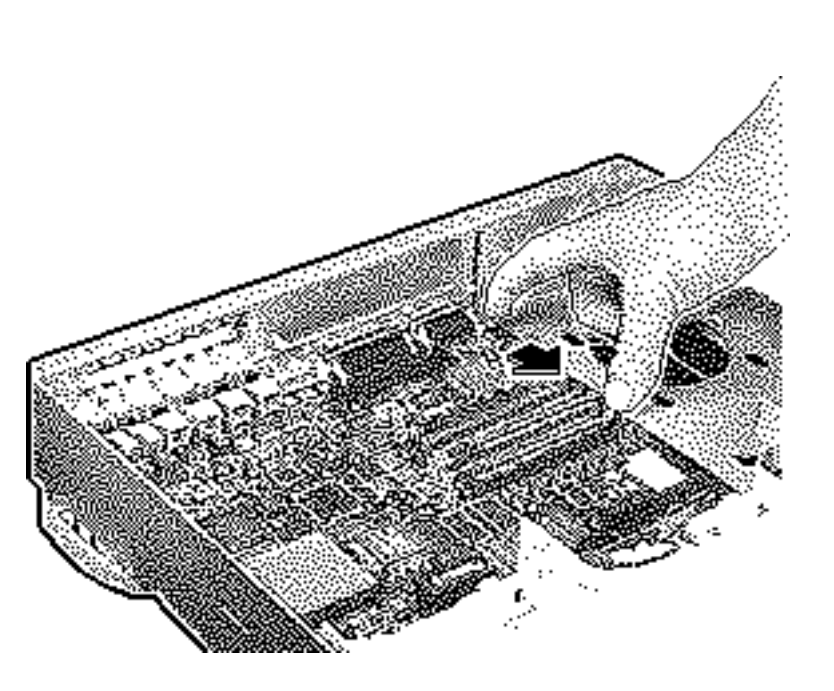

- 6 Slide the Centris 610 logic board toward the front of the computer.
- 7 Remove the Centris 610 logic board.

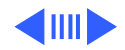

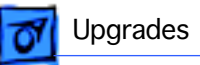

- Tab Tab Centris 610 I/O Panel
- 8 Using a screwdriver, release the tabs on the upper-rear edge of the bottom cover.
- 9 Push out the Centris 610 I/O panel.

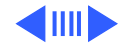

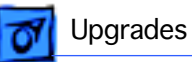

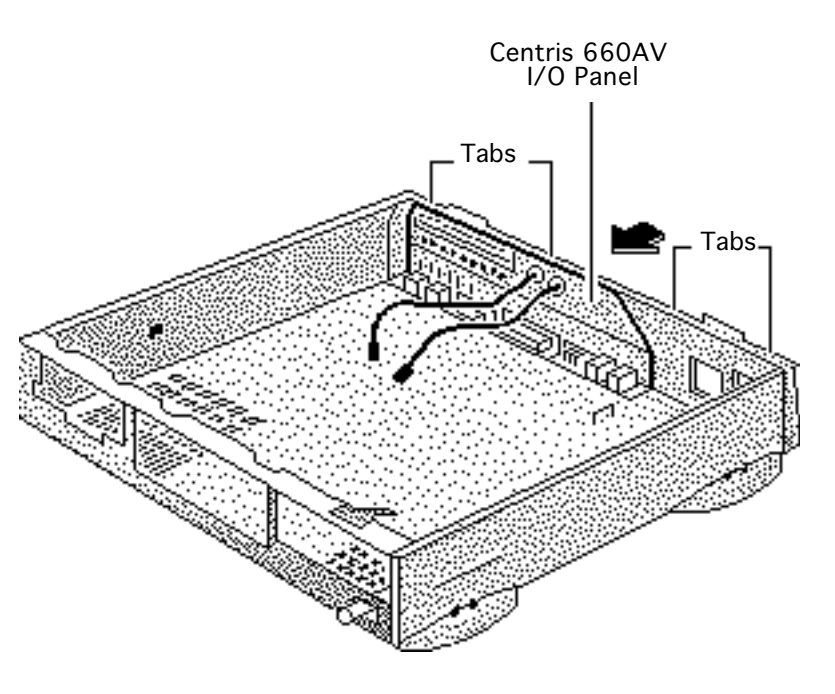

- 10 Position the Centris 660AV I/O panel in the bottom cover.
- 11 Press the I/O panel to snap the tabs in place.

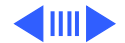

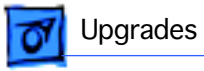

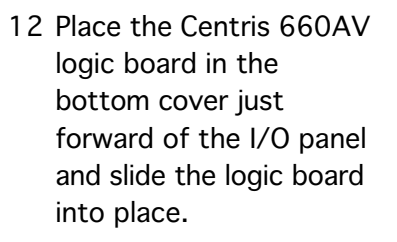

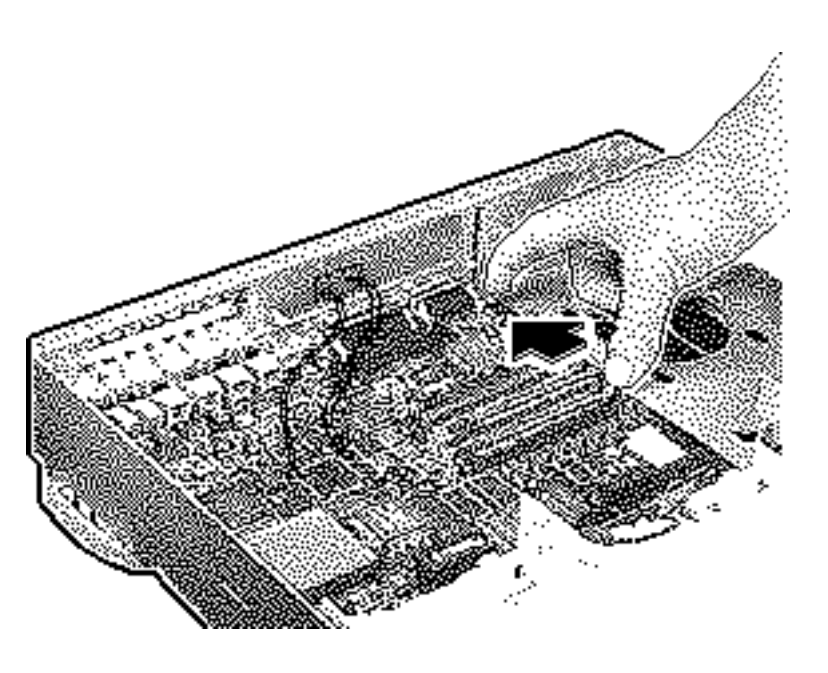

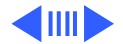

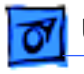

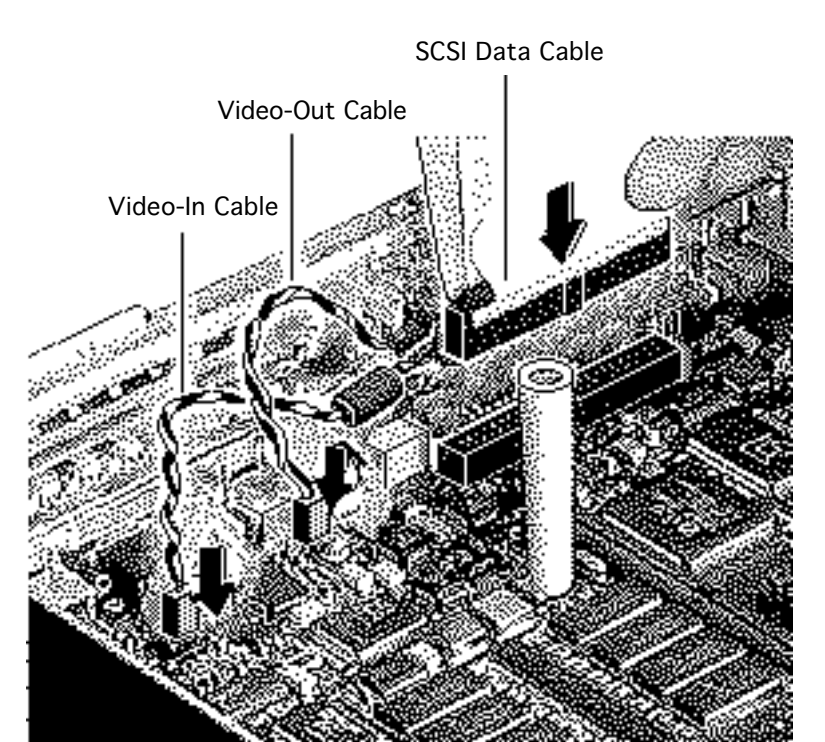

- 13 Connect these cables to the back edge of the logic board:
  - Video-out cable
  - Video-in cable
  - SCSI data cable

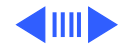

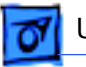

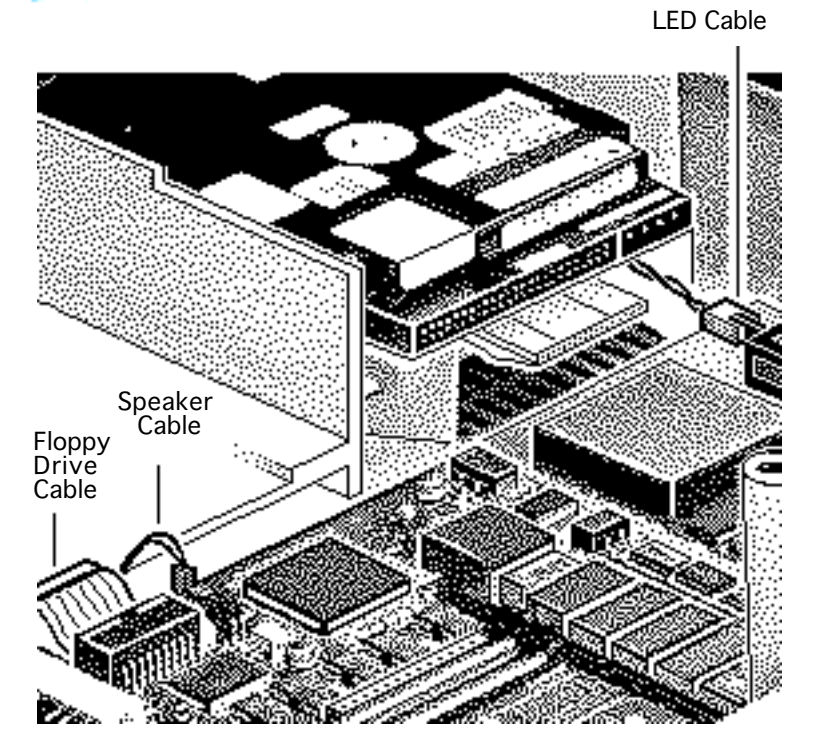

- 14 Connect these cables to the front edge of the Centris 660AV logic board:
  - Floppy drive cable
  - Speaker cable
  - LED cable
  - CD-ROM audio cable (if present)

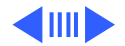

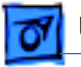

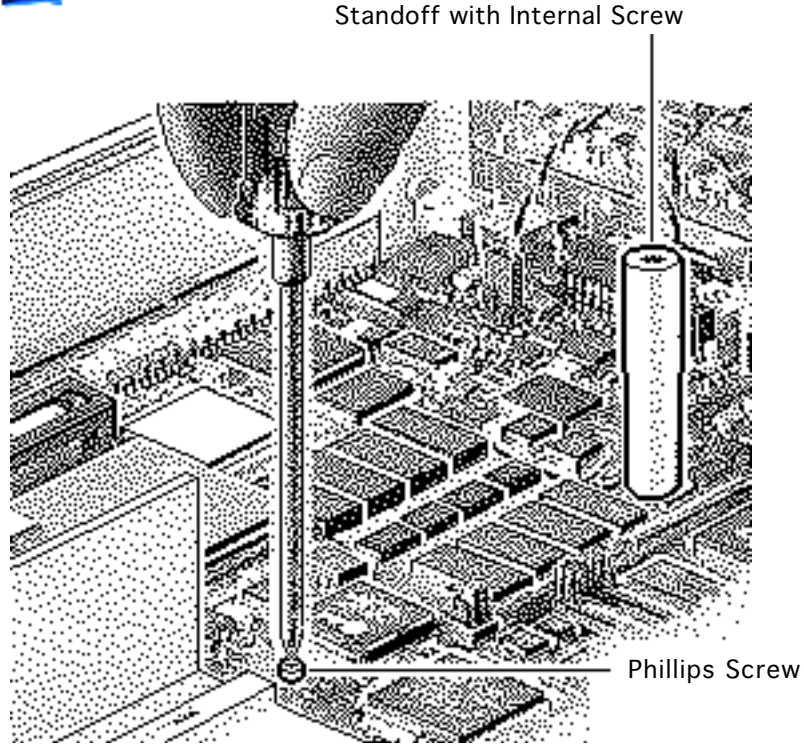

**Replacement Note:** Replace the standoff with the internal Phillips screw. Replace the Phillips screw on the front edge of the logic board.

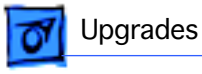

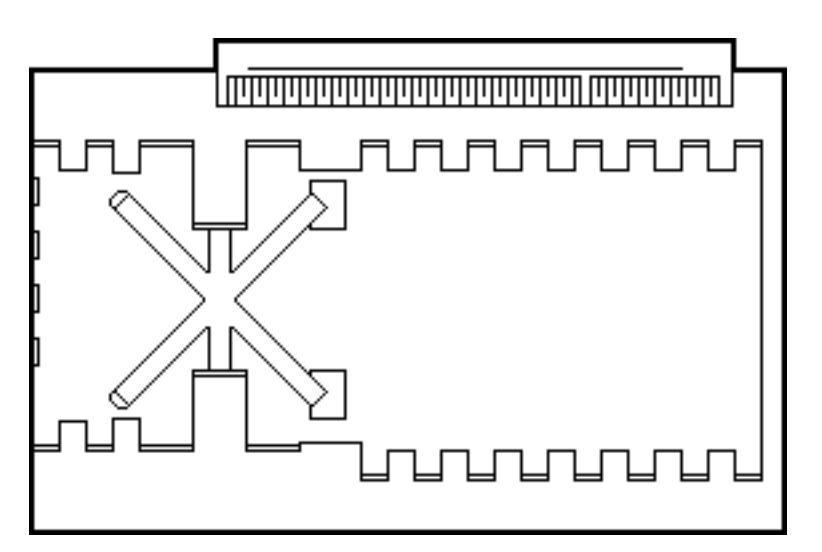

# Power Macintosh Card

Before you begin, remove the cover.

**Caution:** Review the ESD precautions in Bulletins/ Safety.

Installing this card in the computer's Processor-Direct Slot (PDS) upgrades this 68040-based computer to a PowerPC-based computer.

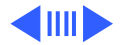

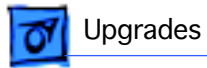

Refer to "Expansion Cards" in this chapter for installation procedures.

Refer to Power Macintosh Card manual for more information.

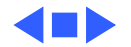

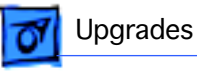

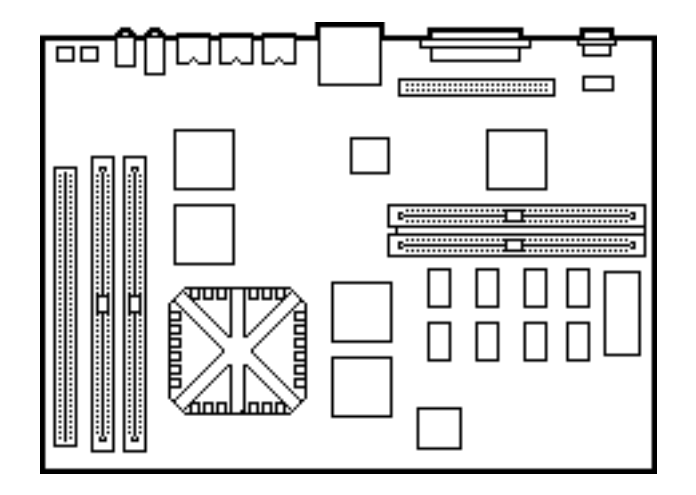

# Power Mac Upgrade

No preliminary steps are required before you begin this procedure.

The Centris 610 and Quadra 610 can be upgraded to a Power Macintosh 6100/60 or Power Macintosh 6100/ 60AV. The AWS 60 can be upgraded to a Workgroup Server 6150.

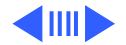

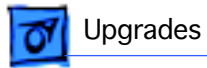

For upgrade instructions, refer to the Upgrades chapter in the Power Macintosh 6100/WS 6150 manual.

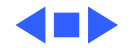

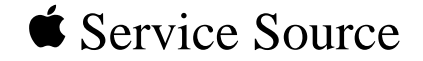

# **Additional Procedures**

# Macintosh Quadra 610/Centris 610/WS 60

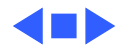

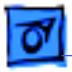

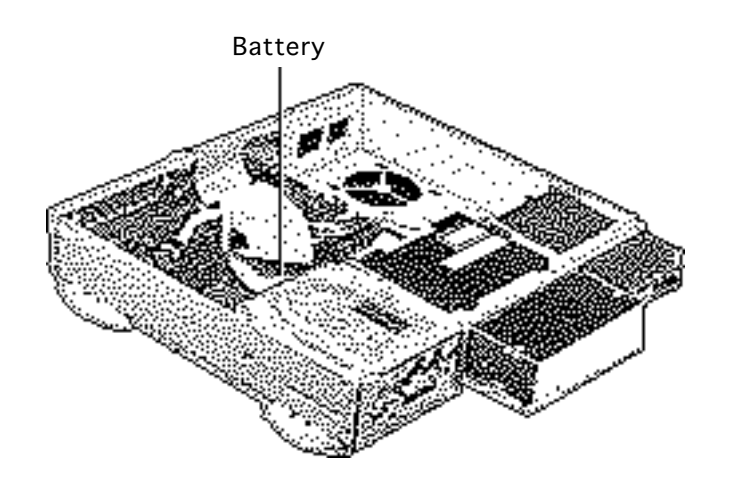

### Battery Verification

Before you begin, remove the cover.

Awarning: If handled or discarded improperly, the lithium battery in the computer could explode. Review battery-handling and disposal instructions in Bulletins/Safety.

**Caution:** Review the ESD precautions in Bulletins/ Safety.

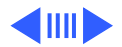

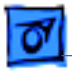

#### Additional Procedures

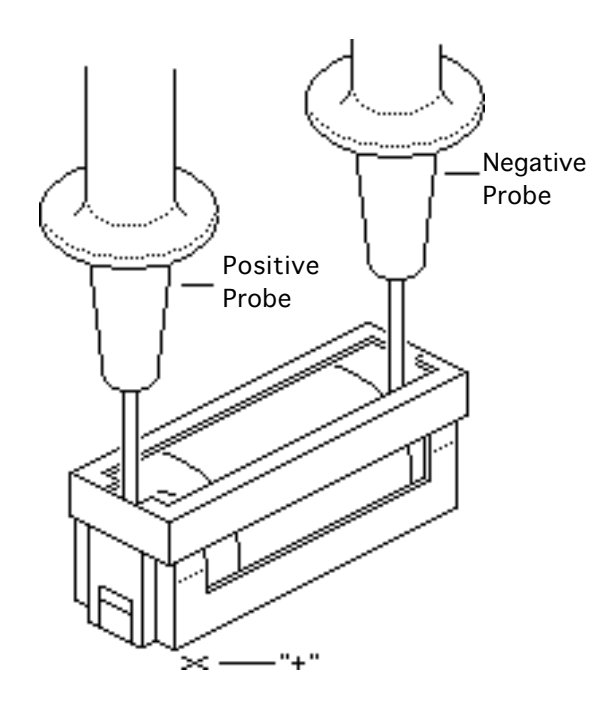

- 1 Set the voltmeter to the 10 volts DC scale.
- 2 Hold the positive probe of the voltmeter to the positive end of the battery (marked "+" on the logic board) and the negative probe to the negative end of the battery.
- 3 If the battery voltage is below 3.2 volts, replace the battery. Refer to "Battery Replacement" in this chapter.

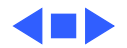

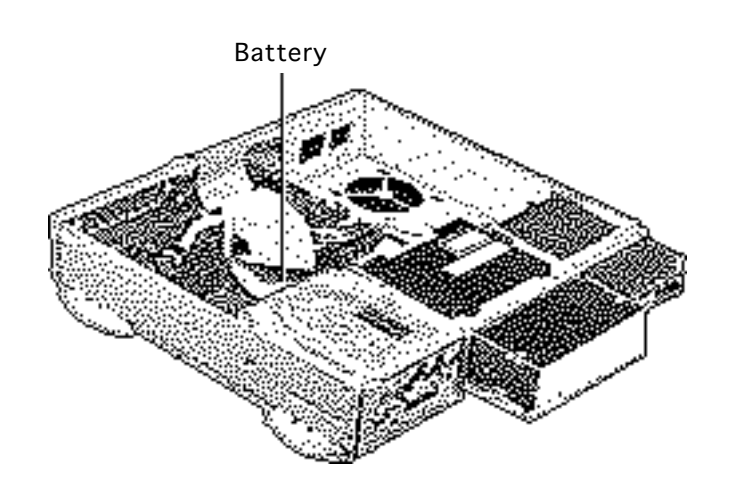

### Battery Replacement

Before you begin, remove the cover.

Awarning: If handled or discarded improperly, the lithium battery in the computer could explode. Review battery-handling and disposal instructions in Bulletins/Safety.

**Caution:** Review the ESD precautions in Bulletins/ Safety.

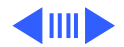

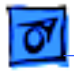

 Using a small flat-blade screwdriver, pry open the latch at the end of the battery holder and lift off the cover.

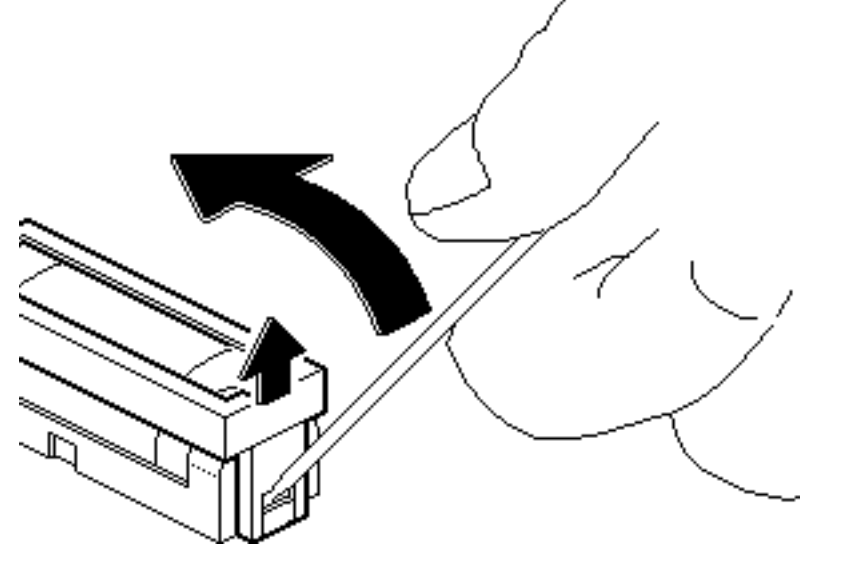

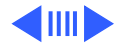

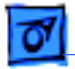

### Additional Procedures

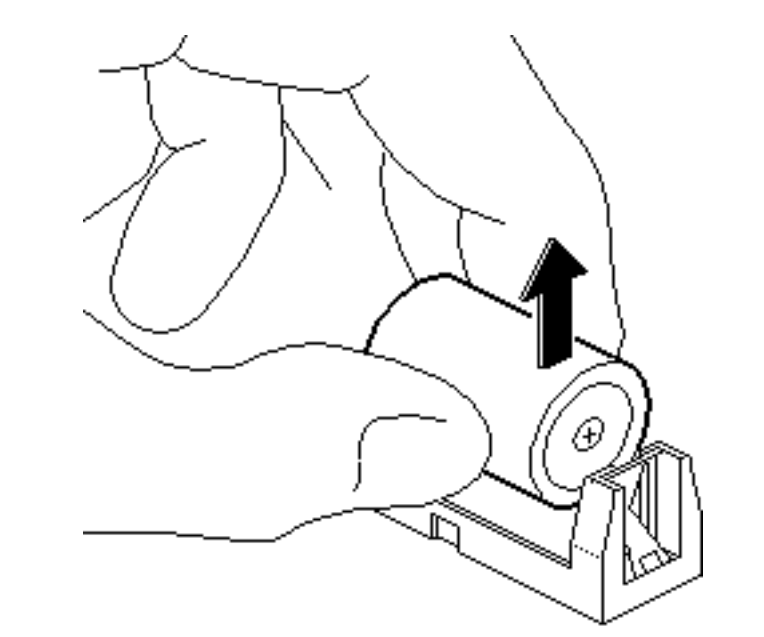

- 2 Grasp the battery and remove it from the holder.
- 3 Return the battery to Apple for proper disposal. For battery packaging and labeling instructions, refer to the safety information in Bulletins/Safety.

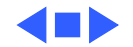

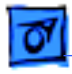

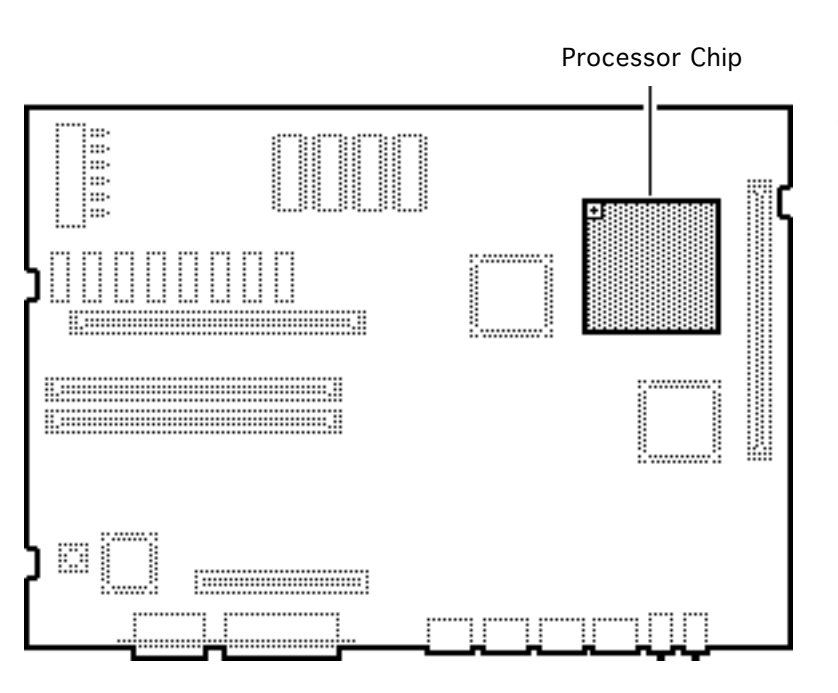

# **CPU** Replacement

Before you begin, remove the following:

- Top cover
- Power supply
- Expansion card
- Logic board

**Caution:** Review the ESD precautions in Bulletins/ Safety.

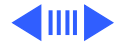

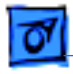

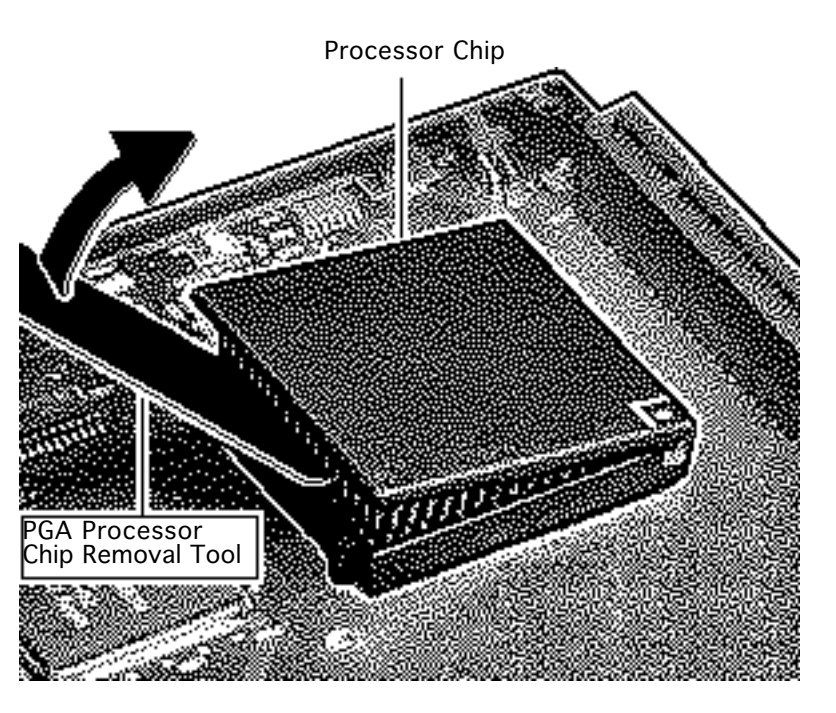

1 Position the teeth of the PGA processor chip removal tool in the groove between the chip and the socket.

**Caution:** Be sure to lift up on the handle of the chip removal tool. Pressing down could damage components on the board.

- 2 Gently lift up the handle to loosen each side of the processor chip from the socket.
- 3 Remove the processor chip.

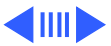

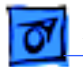

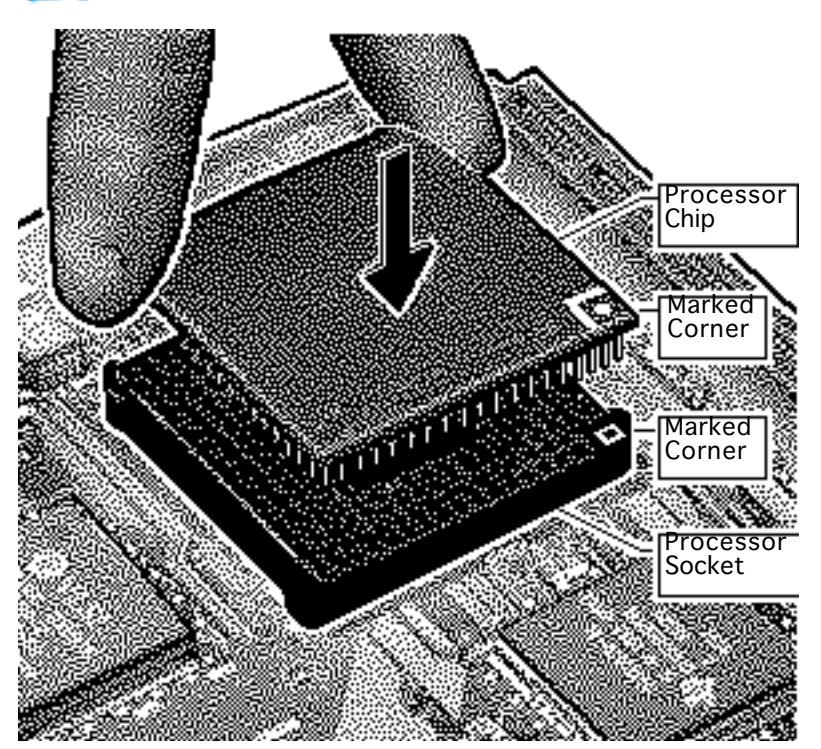

4 Position the marked corner of the processor chip over the marked corner of the processor socket.

### **Replacement Caution:**

Forcing the processor into the socket could damage processor pins. If the processor resists installation, check pin alignment.

5 Carefully align the pins of the processor chip with the corresponding holes in the socket.

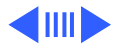

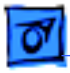

6 Press down firmly on each edge of the processor chip.

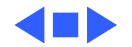

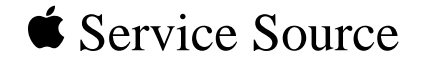

# Exploded View

# Macintosh Quadra 610/Centris 610/WS 60

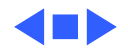

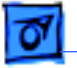

# Exploded View

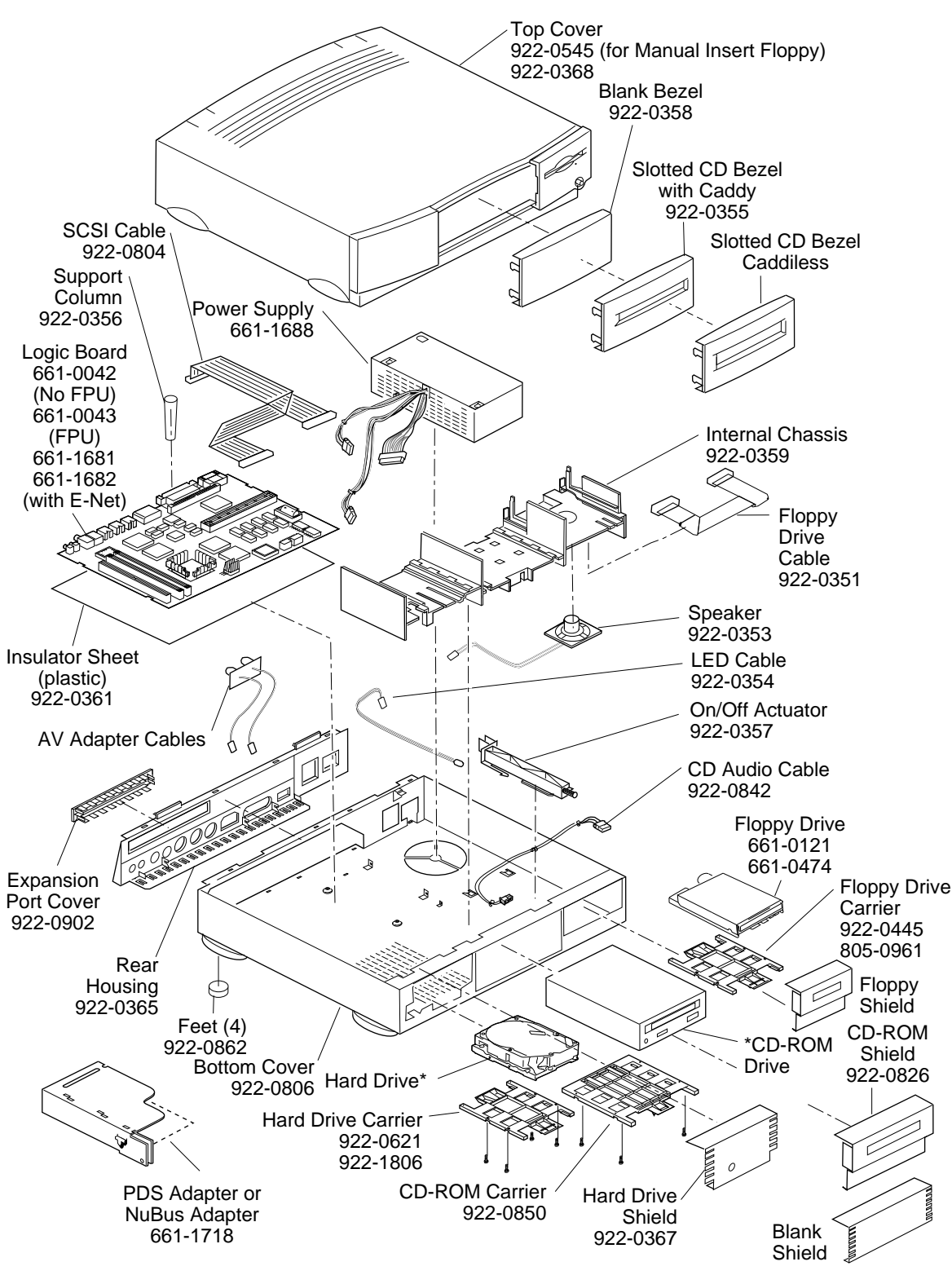

This is a generic representation of a product family. Configurations may vary. For number of part with asterisk, see parts list.

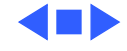